# Biblioteca básicA INFORMÁTICA

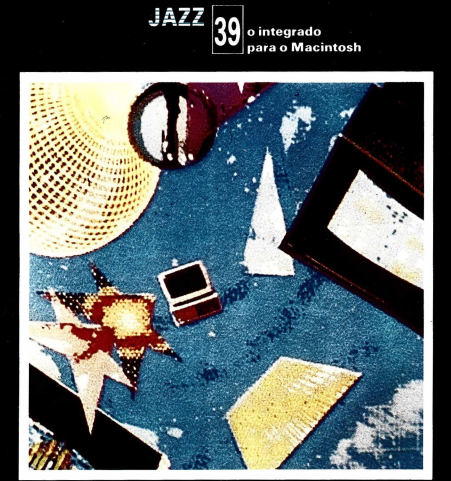

SECULO FUTURO

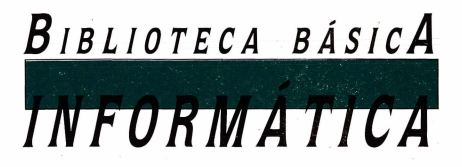

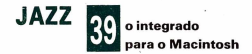

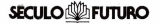

Diretor Editor: Miguel Angelo Nieto Diretor executivo: Juan Carlos Nieto Jauregui Projeto: Rainer Ladewig Traducão e Assessoria: Sergio Rocha Paggioli e Ideli Novo Tráfego: Walquir Baptista de Moura

Produção Gráfica, Fotocomposição e Fotolitos: J.R. Comunicação e Serviços Ltda. Gerente Editorial: Auro Pereira da Silva Diretor de Arte: Duillio Sarto Filho Coordenacão-Susana M. A. Couto Produção Gráfica: Angelo de Bortoli Neto Revisão: Edson de Oliveira Rodrigues Chefe de Estudio: Vadinho de Oliveira Arte-final: Luiz Antonio de Andrade, Nelson Mott Jr., Dalvio Centini Jr., Valdemir de Souza

Impressão: Editora Antártica S.A. - Av. Ramon Freire, 6920 (Pajaritos) - Santiago - Chile Distribuição: Fernando Chinaglia Distribuidora S/A - Rua Teodoro Silva, 907 - R.J.

© Antonio M. Ferrer Abello

© Edicões Ingelek

© 1987 para a lingua portuguesa - Editora Século Futuro Ltda. - Rua Belisário Pena, 821 - Penha - R.J. tel.: 290-6273 - CEP 21020.

A Editora Século Futuro mantém todos os direitos reservados sobre esta publicação, ficando assim proibido a sua reprodução total ou parcial por qualquer sistema sem prévia autorização do editor.

## INDICE

### CAPÍTULO I

05 Introdução

## CAPÍTULO II

15 Procedimentos iniciais

## CAPÍTULO III

21 A Planilha Eletrônica de Cálculo

## CAPÍTULO IV

37 Banco de Dados

## CAPÍTULO V

55 Gráficos

### CAPÍTULO VI

77 Tratamento de textos

## CAPÍTULO VII

97 Comunicações

## APÊNDICE A

107 Funções incluídas no Jazz

## APÊNDICE B

113 Opções dos menus

### BIBLIOGRAFIA

125 Bibliografia

## CAPITULOT

## INTRODUÇÃO

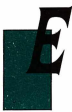

ste livro faz parte dos chamados pacotes integrados de software.

"Software", "Aplicativos de informática" ou, mais vulgarmente, "programas de computador": atualmente estes e outros termos parecidos estão sendo introduzidos cada vez mais na linguagem cotidiana. Mas,

o que é "software"? e, mais concretamente, o que significa "pacote integrado"?

Se pensarmos no computador como um veículo — com sua carroceria, seu motor e todas as suas peças —, poderíamos dizer que o software, os programas, seria o "condutor" que dirige o computador, indicando-lhe exatamente o que deve fazer.

Se quisermos utilizar o computador para realizar determinadas operações matemáticas sobre linhas e colunas de números, necessitaremos de um programa que proporcione as instruções correspondentes ao computador. Em seguida, se guiséssemos ter uma lista de dados referente a uma série de vendas a clientes, por exemplo, e poder extrair uma informação específica, teríamos que ter outro conjunto de instruções. Suponhamos que queremos apresentar a informação que temos em forma gráfica para que seja melhor compreendida: poderíamos utilizar um programa que explicasse ao computador como tracar diferentes gráficos com base na informação que incluímos. Para expressar toda esta informação em um documento, o computador necessitaria de informações que lhe permitissem tratar o texto. E, por último, para enviar a informação diretamente a outro computador pelas linhas telefônicas necessitaríamos de outro programa que indicasse ao computador como tem que fazê-lo.

Seria necessário utilizar cinco programas diferentes para realizar as tarefas que acabamos de descrever. Para que um programa utilize dados procedentes de outro, os programas teriam que ser "compatíveis", teriam que estar escritos de forma que um pudesse aceitar dados de outro. No mundo da informática este não é sempre o caso.

Úma solução para este problema são os programas "modulares" ou "famílias". São programas fabricados todos pela mesma empresa e que formam parte de uma série. O usuário pode comprar aqueles que mais lhe interessem e utilizá-los conjuntamente ou em separado. No caso anterior teria de comprar cinco destes módulos, usando um diferente para cada uma das tarefas.

Porém existe outra solução: o pacote integrado. É somente um programa de computador composto por diversos aplicativos, cada um totalmente compatível com os demais, dado que todos utilizam muitos dos mesmos dados, ordens e fucionam da mesma maneira.

#### Jazz - Um Pacote Integrado Revolucionário

Jazz, da Lotus Development Corporation, é um exemplo destes novos pacotes integrados. Porém Jazz é único. Não reúne somente cinco aplicativos em um único programa, mas também aproveita as características inovadoras do computador Apple Macintosh.

Simplesmente seu nome, Jazz, nos dá a idéia de algo vivo, dinâmico, diferente. Os cinco aplicativos funcionam em "harmonia".

O que é que faz com que o jazz seja diferente dos outros pacotes integrados? Por um lado, é um programa sofisticado que permite a realização de tarefas complexas, consta de cinco aplicativos:

#### Planilha Eletrônica de Cálculo

Uma tabela composta de linhas e colunas onde é possível introduzir e armazenar dados em forma de números e texto: a Planilha do Jazz permite realizar diversos cálculos com esta informação. Jazz dispõe de mais de 100 funções incluídas para estes cálculos.

#### Banco de Dados

Com o Banco de Dados do Jazz é possível organizar e manejar informação, extraindo dados específicos, classificando a informação em ordem alfabética ou numérica, gerando relatórios, etc. Gráficos

Este aplicativo permite a criação de diversos tipos diferentes de gráficos para ilustrar visualmente os dados contidos na planilha de cálculo e o banco de dados.

Tratamento de Textos

Com o Tratamento de Textos é possível escrever, mo dificar e definir formato para cartas, notas, relatórios e outros documentos. Também podem ser realizadas operações de eliminar, mover e copiar blocos de texto.

Comunicações

Com Comunicações é possível utilizar o Macintosh como um terminal para comunicar-se com outros computadores. Pode-se ter acesso a serviços informativos, banco de dados públicos e tabelas eletrônicas de anúncios. Conectar o Macintosh a um computador grande permite utilizar programas próprios deste.

#### Particularidades

No Jazz podemos utilizar os mesmos dados em mais de um documento. Grande parte da interação entre os diversos aplicativos do Jazz é realizada através das opções comuns de CUT (Cortar), COPY (Copiar) e PASTE (Pegar). CUT e PASTE são utilizados para mover um bloco de texto de um lugar a outro em um documento, ou de um documento a outro diferente, e COPY e PASTE para inserir uma cópia de um bloco em outra posição ou em outro documento.

Uma vez que se tenham movido ou copiado dados de uma janela à outra, estes tornam-se parte da nova janela e podem ser tratados e modificados como qualquer informação introduzida diretamente em tal janela (Fig. 1).

Jazz também é simples de utilizar. Está concebido para funcionar no Apple Macintosh, aproveitando até o máximo as características especiais oferecidas por este computador (Fig. 2).

#### 0 mouse

O "mouse" do Apple Macintosh permite ao usuário do Jazz aceder às diversas funções do programa, abrir e fechar documentos, copiar e mover informação, etc., simplesmente movendo o mouse sobre a mesa, assinalando um conceito de menu, um ícono, uma seção do texto, e pressionando o botão. A operação se-

7

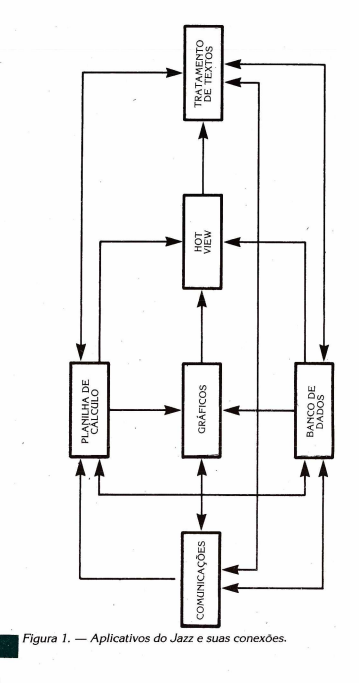

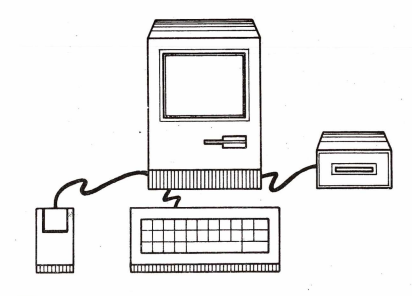

igura 2. — O Apple Macintosh

rá levada a termo automaticamente, em muitas ocasiões sem necessidade de tocar no teclado.

Pressionar o botão e movimentar o mouse sobre a mesa sem soltar o botão permite assinalar um "bloco" de texto, números, etc.

Se assinalarmos um objeto com o mouse e pressionarmos o botão duas vezes seguidas, poderemos realizar a ação correspondente com muito mais rapidez.

#### O teclado

O teclado do Macintosh é parecido com o teclado de uma máquina de escrever normal, porém dispõe de algumas teclas especiais:

- tecla de ORDENS: quando pressionada em combinação com outra tecla serão realizadas certas funções correspondentes a menus, sem necessidade de ter acesso ao menu.
- tecla de RETROCESSO: é utilizada para eliminar o caracter (letra, número, sinal de pontuação, etc) que se encontra

justamente à esquerda do cursor (este geralmente terá a forma de uma barra"I").

 tecla INTRO: serve para introduzir informação no computador: por exemplo, confirmar uma seleção em março de diálogo, aceitar uma entrada em uma célula da planilha de cálculo, marcar o final de um parágrafo em um documento, etc.

#### Janelas

Uma das características mais destacadas do Macintosh é a utilização de janelas. Com o Jazz, uma janela a una da tela que contém um documento (Fig. 3). A janela nunca poderá ter mais de um documento ao mesmo tempo, ainda que com o Jazz o usuário pode abrir uma ou mais janelas para cada um dos aplicativos e ter na tela até oito janelas abertas simultaneamente. Desta forma pode-se passar de um documento a outro, copiando informação, movendo-a e consultando-a, sem ter que sair de um aplicativo para entrar em outro.

Todas as janelas têm algumas características comuns.

| 6  |           | 1            |          |                                    |                  |                |             |
|----|-----------|--------------|----------|------------------------------------|------------------|----------------|-------------|
|    |           | E            |          | State of the local division of the |                  | and the second | Constant of |
|    |           |              | Previsõe | 5 -                                | 2764-540 A.L. P. |                |             |
| 1  | A         | B            | C        | D                                  | ÷ !              | FK             | . [關        |
| 16 | Previsões | die Vendas   |          |                                    | 3                | ŕ              | 188         |
| 17 |           |              | Janeiro  | Fevereiro:                         | Março            | Total T -      | 200         |
| 18 |           | Vendas       | 900      | 1035                               | 1190             | 3125           | 10.00       |
| 19 |           | Custo Mate   | 315      | 362                                | 417              | 1094           |             |
| 20 |           | Ganho        | 5.95     | 673                                | 774.             | 2031           |             |
| 21 |           | 1 1 1        |          |                                    |                  | 1              | 192         |
| 22 |           | Gastos       | 1        | -                                  |                  |                |             |
| 23 |           | Veículo      | 225      | 259                                | 298              | 781            | 200         |
| 24 |           | Tel.         | 90       | 103                                | 119              | 313            | 100         |
| 25 |           | Salários     | 135      | 155                                | 179              | 469            | 200         |
| 26 |           | 1            |          |                                    |                  |                | - 26        |
| 27 |           | Totai Gastos | 450      | 517                                | 596              | 1563           |             |
| 28 |           |              |          |                                    |                  |                | 288         |
|    |           |              |          |                                    |                  | L G G K        | 182         |

Figura 3. — Uma janela típica do jazz

 A barra de titulo na parte superior da janela mostra o nome da mesma. Quando abrimos uma janela nova, Jazz automaticamente atribui um nome que indica o aplicativo com o qual se está criando. Por exemplo, uma janela do aplicativo Gráficos seria chamado GRAPHICS 1.

A janela pode ser deslocada pela tela, assinalando a barra do título e pressionando o botão do mouse, movendo a então até a posição desejada.

À esquerda da barra do título encontra-se o quadro de fechamento. Podemos fechar a janela selecionando a opção CLOSE (Fechar) do menu FILE (Arquivo) ou simplesmente pressionando neste quadro.

Ao longo da parte inferior e no lado direito da janela estão as ferramentas de deslocamento pela janela. Falaremos mais destas no capítulo 3.

Por último, no canto inferior direitos está localizado o quadro de tamanho. Assinalando este quadro com o ponteiro do mouse podemos ajustar o tamanho da janela.

Se pensarmos na tela como uma mesa de trabalho, poderemos dispor todos os documentos abertos sobre ela, trocando de um a outro conforme seja necessário.

#### Menus

O Jazz também aproveita os menus do tipo persiana (pulldown). Pode-se ter acesso a eles assinalando o nome do menu com o mouse e pressionando o botão, movendo a flecha\_até o conceito que deseja e soltando o botão.

Ainda que cada um dos aplicativos do Jazz disponha de sua própria linha de menus, todos estes são muito parecidos, facilitando a seleção de conceitos. Os menus comuns incluemo do FILE (Arquivo), EDIT (Editar), WINDOW (janela), FONT (Tipo Tamanho da Letra) e STVLE (Estilo de Escrita). Falaremos destes menus mais adiante.

Quando alguma opção dos menus não estiver disponível (por exemplo), não se poderia fechar nenhum arquivo se não houvesse nenhum aberto), aparecerá escrita em cinza ao invés de em preto.

#### Íconos

Ainda que de momento Jazz não tenha sido traduzido ao português, isto na realidade representa um inconveniente menor, de-

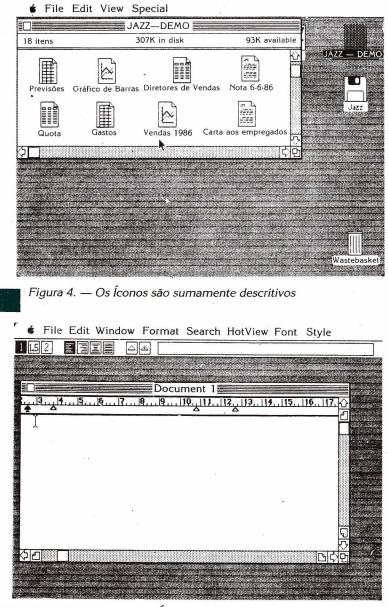

Figura 5. — Exemplo de Íconos do Painel de Controle (Tratamento de Textos)

| 100000000000 | the second second                 | eren al anti-see a | installed or      | interior and      | Succession N                    |
|--------------|-----------------------------------|--------------------|-------------------|-------------------|---------------------------------|
|              |                                   | Previsões          |                   |                   |                                 |
| A            | . <u>B</u>                        | C                  | D                 | E                 | F                               |
|              |                                   | belore e           | iosing it?        |                   | Yes                             |
|              |                                   |                    | losing it?        |                   | Yes<br>No                       |
|              | Tel]                              | 90                 | 103               | 119               | Yes<br>No<br>313                |
|              | Tel ]<br>Salários                 | 90<br>135          | 103<br>103<br>155 | 119               | Yes<br>No<br>313<br>469         |
|              | Tel ]<br>Salários<br>Total Gastos | 90<br>135<br>450   | 103<br>155<br>517 | 119<br>179<br>596 | Yes<br>No<br>313<br>465<br>1563 |

Figura 6. — Quadro interativo

vido à utilização de fconos pictóricos. Por exemplo, ao abrir um documento vernos que cada um dos aplicativos tem associado seu próprio fcono descritivo (Fig. 4).

Assim mesmo, muitas das opções do painel de controle são distinguidas exclusivamente por seus íconos (Fig. 5). Marcos Interativos

Apresentam algumas opções ou avisos antes de realizar uma operação selecionada. Por exemplo, se escolhemos CLOSE (Fechar) do menu FILE (Arquivo) aparecerá na tela um marco interativo, dando-nos a oportunidade de armazenar o documento antes de fechá-lo (Fig. 6).

## CAPITULO II

## PROCEDIMENTOS INICIAIS

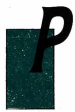

ara poder utilizar o Jazz, à parte dos discos de "Set-up" e do Programa da Lotus Jazz, torna-se necessário utilizar um Apple Macintosh de 512K (kilobytes) de memória, com uma unidade de disco externa ou um disco fixo è, opcionalmente, uma impressoraque possa ser conectada ao Macintosh.

#### Começar uma Sessão de Jazz

Para começar a trabalhar com o Jazz primeiro inserimos o disco de Set-up na unidade de disco incorporada do Macintosh e o do Programa na unidade externa e ligamos o computador. Quando aparecer a tela do Sistema teremos dois métodos para abrir um documento de qualquer dos aplicativos do Jazz. Asisnalamos o icono do Jazz e pressionamos o botão do mouse duas vezes. Depois de alguns segundos aparecerá um a tela em branco.

- Para abrir um documento novo selecionamos a opção NEW...(Novo) do menu FILE (Arquivo). Será visualizada a janela da Figura 2. Escolhendo o tipo de documento que queremos criar, podemos passar automaticamente à janela correspondente.
- Para abrir um documento já criado e armazenado em disco selecionamos a opção OPEN... do menu FILE (Arquivo)

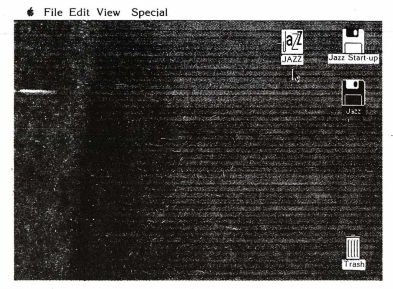

Figura 1. - Tela do Sistema

e no marco interativo que é apresentado assinalamos o nome do arquivo desejado (Fig. 3)

Podemos ter até oito documentos diferentes abertos na tela simultaneamente. Cada um é aberto da mesma forma, selecionando NEW...ou OPEN...do menu FILE. No entanto, somente podemos trabalhar com um documento por vez, o ducumento da janela ativa.

Uma janela ativa se distingue das demais pelas barras horizontais que aparecem ao lado do título na parte superior, assim como pelo quadro de fechamento na barra do título.

Dispomos de duas formas de converter uma janela em ativa:

- assinalar alguma parte da janela com o ponteiro do mouse e pressionar o botão. Imediatamente, a janela em questão coloca-se "em cima" das outras;
- selecionar o nome do documento da lista de documentos abertos que se visualisa ao abrir o menu window (janela) (Fig. 4).

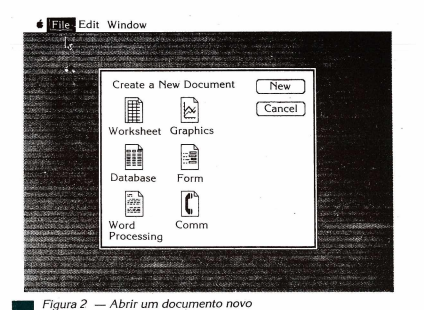

## Armazenar um Documento

Quando criamos um documento com um dos aplicativos do Jazz tudo o que introduzimos vai sendo armazenado na memória do computador. Se acrescentarmos mais informações que cabe em uma janela, tal informação não se perde, ainda que de momento não seja visto na tela. No entanto, a memória do computador é volátil: quando se desliga o computador — porque nós o desligamos ou porque há um corte no fornecimento elétrico — a memória é eliminada e não poderemos recuperar o seu contetúdo.

Para guardar os dados que introduzimos — e protegê-los de perdas acidentais por falta de eletricidade — podemos armazenar os documentos que criamos no disco.

Dispomos de duas opções no menu FILE (Arquivo) para armazenar documentos: SAVE (Armazenar) e SAVE AS... (Armazenar como...).

A primeira vez que armazenamos um documento, seleciona-

| Open a Documen                                 | t                                                                                                    |                                                |
|------------------------------------------------|----------------------------------------------------------------------------------------------------|------------------------------------------------|
| All Type<br>Worksheet Graphic<br>Database Form | Atualização M. C.<br>Bolsa — D<br>Planilha des<br>Chocolate<br>Diretores de V<br>Exercício 1<br>Exercício 1<br>Secreticio 2<br>Secreticio 48 Barras<br>Memorando<br>Previsões 2<br>Previsões 2<br>mouse 3 | JAZZ-DEMO<br>Open Eject<br>(drive)<br>(Cancel) |

Figura 3. — Quadro interativo para Abrir um Arquivo já existente

| -  |    | Zoom Up 🕷                    | Ψ               |           |       | H 🔔      |
|----|----|------------------------------|-----------------|-----------|-------|----------|
| 17 |    | Clipboard<br>Reference Board | arras           | a na shaa |       | 424      |
| F  |    | Previsões<br>Nota 6-6-86     | de Ver<br>6-6-8 | ndas<br>6 |       |          |
|    |    | Diretores de Venda           | s revisõe       | s         |       | _        |
|    | 16 | Cirancos de Darias           | L +             | U         | E     |          |
|    | 17 | Terrisdes de Vendas          | Janeiro         | Fevereiro | marco | Total T- |
|    | 18 | Vendas                       | 900             | 1035      | 1190  | 312      |
| Н  | 19 | Custo Mate                   | 315             | 362       | 417   | 109      |
| H  | 20 | ganhos                       | 585             | 673       | 774   | 203      |
| H  | 22 | Gastos                       |                 |           |       |          |
| Hd | 23 | Veículo                      | 225             | 259       | 298   | 78       |
|    | 24 | Tel                          | 90              | 103       | 119   | 31       |
|    | 25 | Salários                     | 135             | 155       | 179   | 46       |
|    | 27 | Total Gastos                 | 450             | 517       | 596   | 156      |

Figura 4. — Lista de documentos abertos que visualizamos ao abrir o menu Window

\*\*\*\*

mos SAVE. Aparecerá o marco interativo da figura 5. Na zona de entrada teclamos o nome que queremos atribuir ao documento. À direita indica-se o nome do disco onde será armazenado o documento. Se quisermos selecionar outro, assinalamos DRIVE (unidade de disco) para trocar o outro disco, ou EJECT (retirar) para retirar o disco e inseiri o correto. Agora, para gravar uma cópia do documento no disco basta selecionar SAVE.

NOTA: É conveniente armazenar os documentos com freqüência enquanto trabalhamos com eles para evitar possíveis perdas de dados se o computador for desligado.

Utilizamos a opção SAVE AS... quando queremos manter uma versão antiga de um documento e, ao mesmo tempo, armazenar as novas trocas que realizamos nele. O procedimento é o mesmo ao utilizado para SAVE.

## Fechar um Documento

Quando terminamos de trabalhar com um documento, podemos fechá-lo, eliminando sua janela da tela.

|                                                 |                   |              |                             | ] <sup>13</sup> 4 |
|-------------------------------------------------|-------------------|--------------|-----------------------------|-------------------|
| A<br>1 Segundo<br>2<br>3 Vestuário<br>4 Serviço | Save Documen      | it<br>Cancel | JAZZ-DEMO<br>Eject<br>Drive | F &               |
| 5 Comunid<br>6 Estacioname<br>7 Colégios        | nto 5500<br>25310 |              |                             |                   |
| 9 TOTAL                                         | 83518             |              | <u> </u>                    |                   |
| 11                                              |                   | Saldo        | 82227                       | 0                 |
| 13                                              |                   |              |                             |                   |

Figura 5. — Marco para armazenar um documento em disco através da opção SAVE Selecionamos CLOSE (Fechar) do menu FILE (Arquivo). Se, todavia. não tivermos armazenado o documento, nos será apresentado um marco interativo dando-nos a opção de fazê-lo.

Alternativamente, podemos assinalar o quadro de fechamento que se encontra na barra do título do documento. Isto tem o mesmo, efeito que escolher CLOSE do menu FILE.

#### Terminar a Sessão

Para finalizar o trabalho e sair do Jazz, selecionamos QUIT (Terminar) do menu FILE. Podemos armazenar os documentos um a um antes de sair do programa ou podemos sair diretamente.

## CAPITULU III

## A PLANILHA ELETRÔNICA DE CÁLCULO

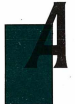

Planilha de cálculo do Jazz é simplesmente isso: uma tabela eletrônica de células que é utilizada para realizar cálculos. À diferença de outros programas integrados, como Lotus 1-2-3 ou Symphony, onde a planilha de cálculo serve de suporte de toda a informacão dos outros aplicativos, a planilha de cálculo do

Jazz é um aplicativo independente, ainda que integrado com os demais aplicativos.

No capítulo anterior vimos como começar uma sessão com o Jazz. Abrimos agora uma janela nova de planilha de cálculo escolhendo NEW do menu de arquivos FILE, assinalando o icono da planilha de cálculo (WORKSHEET) e pressionando o botão do mouse duas vezes seguidas. Aparecerá na tela uma janela parecida com a da figura 1.

Como podemos ver, a janela está dividida em três partes: 1) a planilha de cálculo em si, 2) o painel de controle e 3) a linha do menu.

A planilha de cálculo consta de 256 colunas (da A até a IV) e 8192 linhas (da 1 até a 8192) fazendo um total de mais de dois milhões de células. Cada célula é a interseção de uma coluna e uma linha e é identificada por seu "endereço": a letra de sua coluna e o número de sua linha. Portanto, a primeira célula da planilha seria A 1 e a última, a IV8192 (Fig. 2).

Ao criar e abrir o documento a célula A1 é de cor preta e tem uma borda dupla de cor branca (Fig. 1), indicando que é a célula

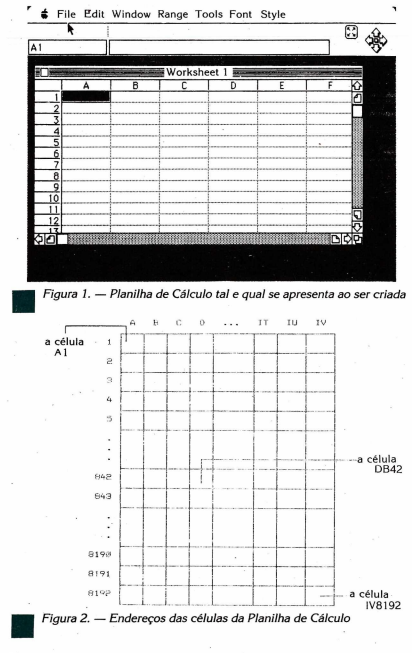

ativa. Se agora teclarmos algum dado e pressionarmos a tecla IN-TRO, o dado será introduzido nesta célula.

#### Deslocar-se pela Planilha de Cálculo

Logicamente, é impossível visualizar ao mesmo tempo todas as células na tela do computador, mas ainda que não possamos vé-las todas simultaneamente, estão ali, e nós vemos algumas através da janela que abrimos. Se quisermos consultar ou utilizar outra parte da planilha de cálculo, poderemos deslocar esta janela por cima das células.

Quando se abre um documento novo, o painel de controle mostra somente um icono, o chamado End Navigator (Fig. 3). Com este icono é possível deslocar a janela por toda a planilha de cálculo. Ao assinalar uma das flechas com o ponteiro do mouse e pressionar o botão, a célula ativa desloca-se na direção da flecha até a primeira célula que se encontre com informação e ao Iado de uma célula vazia. A figura 4 mostra quais seriam os movimentos sucessivos se as células em preto contivessem informação e as brancas não.

Se a planilha de cálculo estiver vazia, ao pressionar uma das flechas a célula ativa se deslocará nessa direção até um dos cantos da planilha.

Na parte inferior da janela e à direita dela encontram-se as barras de deslocamento. Para deslocar a janela por cima da planilha de cálculo podemos assinalar e pressionar uma das flechas le deslocamento ou movimentar um quadro de deslocamento ao longo da barra de deslocamento.

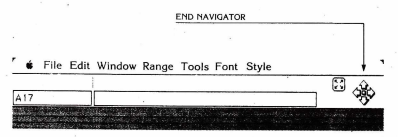

Figura 3. — O End Navigator permite variar a zona do documento visível na janela

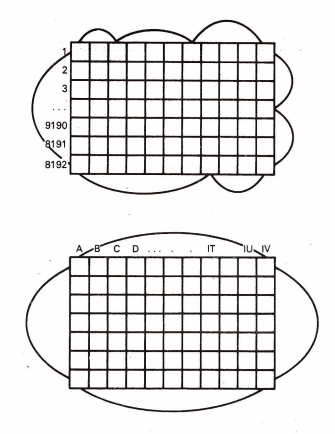

Figura 4. — Deslocamento pela Planilha com o End Navigator

Também existem os chamados **quadros de página**, que, ao assinalar e pressionar, deslocam a janela página por página para frente ou para trás no documento. Para chegar ao centro da planilha de cálculo, por exemplo, poderíamos movimentar os dois quadros de deslocamento até a metade da barra de deslocamento.

Existe outra forma para deslocar-se a uma posição exata. O painel de controle inclui um **quadro de seleção.** Este quadro mostra o endereço da célula ativa. Assinalando-o com o ponteiro do mouse e pressionando o botão duas vezes seguidas, é possível "abrl-lo" para introduzir outro endereço da célula. Quando abrimos a planilha de cálculo nova, a célula ativa era a A1. Agora assinalamos o quadro de seleção, pressionamos o botão do mouse duas vezes e introduzimos um novo endereço: J35, por exemplo. Para aceitar esta entrada, depois de teclá-la, é necessário pressionar INTRO. Imediatamente a célula ativa se desloca à J35.

Uma das características mais surpreendentes do Jazz é a velocidade com que as operações são realizadas, tanto de deslocamento quanto nos diversos cálculos.

#### Introdução de Dados na Planilha de Cálculo

A introdução de dados na planilha de cálculo é efetuada com a mesma simplicidade que o deslocamento. Como dissemos antes, a informação é introduzida na célula ativa. Esta informação pode ser números, fórmulas ou texto.

Vamos utilizar um exemplo simples (a contabilidade de uma pequena empresa) para demonstrar algumas das coisas que podem ser feitas com a planilha de cálculos do Jazz.

|              |         |           |       |         | ] |
|--------------|---------|-----------|-------|---------|---|
|              | - 1000  | Worksh    | eet 1 |         |   |
| A            | 8       | C ·       | I D   | E       | F |
| 1            | Janeiro | Fevereiro | Março | 1       |   |
| 2 Faturas co | obradas | 1         | 1     |         |   |
| 3 Vendas     |         |           | 1     | 1       |   |
| 4 .12% IPI   | 1       |           | 1     | 1       |   |
| 5 Total      |         | 1         | 1     | · · · · |   |
| 6            |         | 1         | 1     | 1       |   |
| 7 Faturas P  | agas    | 1         |       | 1       |   |
| 8 Materia    | 1       | 1         | 1     | 1 1     |   |
| 9 12%        | IPI     | 1         | 1     | 1 1     |   |
| 10 Total     |         | 1         |       |         |   |
| 11 Transpo   | orte    | 1         | 1     | · · ·   |   |
| 12 12%       | IP1     | 1         |       |         |   |
| 13 Total     |         | 1         |       |         |   |
| 14 Salários  |         |           |       |         |   |
| 15 Total Pag | 0       | 1.        |       |         |   |
| 16           |         | 1         |       |         |   |

File Edit Window Range Tools Font Style

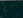

igura 5. — Planilha de Cálculo com seus títulos

Nas células B1, C1 e D1 introduzimos os meses de Janeiro, Fevereiro e Março. Ao teclar esta informação não se introduz diretamente na célula, mas no quadro de entradas no painel de controle. Para aceitar o dado deveremos pressionar a tecla INTRO, o tabulador ou assinalar outra célula qualquer.

Nas células correspondentes da coluna A introduzimos os outros títulos para que nossa planilha de cálculo tenha o aspecto da figura 5.

Como podemos ver, alguns dos títulos introduzidos na coluna A não cabem dentro dos limites e se estendem ãs células da coluna B, que neste momento estão vazias. Se houvesse algun dado na célula B2, por exemplo, o título da A2 seria truncado (Fig. 6).

A largura por default das colunas é de 9 caracteres. Existem dois métodos para trocar esta largura.

Assinalar a(s) coluna(s), abrir o menu de Estilo Style na linha do menu e selecionar o conceito COL(JMN WIDTHS (Largura de Colunas), introduzindo o número de caracteres desejado.

| é Fi  | ile Edit W                                                                                                    | indow I           | Range Tools I                                                                                                    | Font Style                       |                                                                                                    |
|-------|----------------------------------------------------------------------------------------------------|-------------------|----------------------------------------------------------------------------------------------------|----------------------------------|----------------------------------------------------------------------------------------------------|
|       | 65                                                                                                    |                   |                                                                                                    |                                  | S                                                                                                    |
| 2     |                                                                                                    |                   |                                                                                                    |                                  | 7 7 99                                                                                                    |
|       |                                                                                                    | -                 |                                                                                                    |                                  |                                                                                                    |
|       | Between Between Between Between Between Between Between Between Between Between Between Between Between Between |                   | one show of the state of                                                                                                    | Constanting of the second second | CAN BE AND THE STATE                                                                                                    |
|       |                                                                                                    | 1000              | A THE REAL PROPERTY OF                                                                                                    | 100 State 111 State 1 St. 5      |                                                                                                    |
|       | Wor                                                                                                    | ksheet            |                                                                                                    |                                  |                                                                                                    |
|       | Δ.                                                                                                    | 0                 |                                                                                                    |                                  | and a second part of a gard                                                                                                    |
|       | -                                                                                                    | 0                 |                                                                                                    |                                  |                                                                                                    |
|       | 1                                                                                                    | Janeiro           | Fevereiro                                                                                                    |                                  |                                                                                                    |
|       | 2 FaturasCo                                                                                                    |                   | 55                                                                                                    | and the second second second     |                                                                                                    |
|       | 7 Vendar +                                                                                                    |                   |                                                                                                    |                                  |                                                                                                    |
| -     | 2 ICHOUS                                                                                                    |                   |                                                                                                    |                                  |                                                                                                    |
|       | 4 12% IPI 1                                                                                                    |                   |                                                                                                    |                                  |                                                                                                    |
|       | 5 Total                                                                                                    |                   |                                                                                                    |                                  |                                                                                                    |
| -     | 2                                                                                                    |                   |                                                                                                    |                                  |                                                                                                    |
| (h)   | 1 8000000000000000000000000000000000000                                                                         |                   |                                                                                                    |                                  |                                                                                                    |
| 14-IC |                                                                                                    |                   |                                                                                                    |                                  |                                                                                                    |
|       |                                                                                                    |                   |                                                                                                    |                                  |                                                                                                    |
|       | Station and the second                                                                                          |                   |                                                                                                    |                                  |                                                                                                    |
|       |                                                                                                    | 10.000000000      | Contraction of the                                                                                                    |                                  |                                                                                                    |
|       | 1                                                                                                    |                   |                                                                                                    |                                  |                                                                                                    |
| 1000  | Sarra Barrantes                                                                                                 |                   |                                                                                                    |                                  |                                                                                                    |
|       |                                                                                                    |                   |                                                                                                    |                                  |                                                                                                    |
|       |                                                                                                    | 100.000           | Mension and a second second                                                                                                    |                                  |                                                                                                    |
| 100   |                                                                                                    |                   |                                                                                                    |                                  |                                                                                                    |
| 1000  | Contraction of the second second                                                                                |                   |                                                                                                    |                                  |                                                                                                    |
|       |                                                                                                    |                   |                                                                                                    |                                  |                                                                                                    |
|       |                                                                                                    |                   |                                                                                                    |                                  | and the second second sec |
|       |                                                                                                    |                   |                                                                                                    |                                  | Conformation and States and                                                                                                    |
|       |                                                                                                    |                   |                                                                                                    |                                  |                                                                                                    |
|       | the second second second second second second second second second second second second second second second s  | the second second | and the second second s |                                  | and the second second second                                                                                                    |

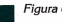

Figura 6. — Conteúdo truncado ao estar ocupada a célula contígua

|      | File             | e Edit W                     | indow Rang           | ge Tools       | Font Styl               | e |        |
|------|------------------|------------------------------|----------------------|----------------|-------------------------|---|--------|
|      |                  | 65                           |                      |                | -                       |   | ි යිංක |
| 82   |                  |                              |                      |                |                         |   | - 224  |
| 368K | L'and            | Carles a Mar                 | 1.00 10 5-10-10-00   | 12000          | 41.041.00               |   |        |
|      | 54.45            | and a subserve of the second | Constant of Charles  | and the second | 629<br>886,7553 - 12247 |   |        |
|      |                  | Wor                          | ksheet 1 📰           |                | allowed remain          |   |        |
| 1995 |                  | A                            | ++ B                 | 1 12           |                         |   |        |
| 112  | 1                |                              | Janeiro              | Feve 1         |                         |   |        |
|      | 2                | Faturas Cobr                 | adas                 |                |                         |   |        |
|      | 3                | Vendas                       |                      |                |                         |   |        |
|      | 4                | 12% IPI                      |                      |                |                         |   |        |
|      | 5                | Total                        |                      | 2              |                         |   |        |
| 22   | Staf             | R                            |                      |                |                         |   |        |
|      |                  | 200000000000                 |                      |                |                         |   |        |
| 100  | unorio<br>Starol |                              | New York Contraction |                |                         |   |        |
| én i | Asin's           | - The less of the second     | Managenere weight    |                |                         |   |        |
| -    | 10.1             |                              | ENGRAPH STORE        |                |                         |   |        |
|      |                  |                              |                      |                |                         |   |        |
|      |                  |                              |                      |                |                         |   | •      |
|      |                  |                              |                      |                |                         |   |        |
|      |                  |                              |                      |                |                         |   |        |
|      |                  |                              |                      |                |                         |   |        |
|      |                  |                              |                      |                |                         |   |        |

Figura 7. — Modificar a Largura das Colunas

|     |    | 70000            | 0       |           |         |   | 83 | de.            |
|-----|----|------------------|---------|-----------|---------|---|----|----------------|
| 3   |    |                  |         |           |         |   |    | -37            |
| * E |    | -                | W       | Vorksheet | 1       |   |    |                |
|     |    | A                | В       | C         | D       | E | F  | ŵ              |
|     | 1  |                  | Janeiro | Fevereiro | Março   |   |    | C              |
|     | 2  | Faturas Cobradas |         |           |         |   |    | П              |
| 8   | 3  | Vendas           | 700000  | 1000000   | 1400000 |   |    | 133            |
| 2   | -4 | 12% IPI          |         |           |         |   |    | 111            |
|     | 5  | Total ·          |         |           |         |   |    | 100            |
|     | 6  |                  |         |           |         |   |    | 123            |
|     | 7  | Faturas Pagas    |         |           |         |   |    | Ш              |
|     | 8  | Material         | 60000   | 35000     | 40000   |   |    | 1              |
|     | 9  | 12% IPI          |         |           |         |   |    | 122            |
|     | 10 | Total            |         |           |         |   |    | 12             |
|     | 11 | Transporte       | 5600    | 8500      | 10200   |   |    | 188            |
|     | 12 | 12% IPI          |         |           |         |   |    | 巖              |
|     | 13 | Total            |         |           |         | 1 |    | 12             |
|     | 14 | Salários         | 320000  | 320000    | 320000  | 1 |    | 朣              |
|     | 15 | Total Pago       |         |           |         | 1 |    | 層              |
|     | 16 | -                |         |           | -       |   |    | 닐              |
|     | 17 | Ganho liquido    |         |           |         | ] |    | N <sup>2</sup> |

Figura 8. — Dados numéricos

27

O segundo método é mais visual, porém somente se pode mudar a largura de uma coluna por vez: com o ponteiro do mouse assinala-se a linha limite à direita da coluna que se quer mudar.

O ponteiro converte-se então em uma flecha dupla (Fig. 7). Pressionando o botão e movendo a linha podemos mudar a largura da coluna.

Agora, da mesma maneira que o texto, podemos introduzir alguns dados numéricos nas células (Fig. 8). Podemos observar que o texto foi alinhado à esquerda das células enquanto que os números foram alinhados à direita. Se selecionarmos uma das células de texto e olharmos o **quadro de contetido** no painel de controle, veremos que o dado está precedido de um apóstrofo. Jazz alinha o texto à esquerda automaticamente e coloca um apóstrofo à frete, ainda que esta marca não seja visualizada na planilha de cálculo.

As entradas de texto podem ser:

qualquer letra

•qualquer símbolo com excessão de =, +, -, ., \$, %

• qualquer dos seguintes caracteres:

| ' (apóstrofo)             | alinhar à esquerda                  |
|---------------------------|-------------------------------------|
|                           | centrar                             |
| (acento)                  | alinhar à direita                   |
| " (aspas)                 | alinhar à esqueda                   |
| (barra inclinada inversa) | repete o(s) caracter(s) ao longo da |
|                           | célula.                             |

As entradas de números podem ser qualquer número do 0 ao 9 ou um dos seguintes caracteres: +, -, .,\$, %.

Também deveríamos introduzir em nossa Planilha as fórmulas para calcular o IPI pago e recebido, assim como os totais e os ganhos líquidos.

Para o Jaz: uma fórmula é qualquer célula que comece com o sinal igual (=). As fórmulas podem ser introduzidas manualmente, teclando o primeiro sinal igual, um parêntese de abertura e a fórmula. Por exemplo, na célula B4 poderíamos introduzir a seguinte fórmula para calcular o IPI cobrado:

=(0,12\*B3)

Esta fórmula multiplicará o valor da célula B3 por 12% e introduzirá o resultado na célula B4. Se pressionarmos INTRO veremos que o cálculo é instantâneo. Se agora assinalarmos a B4 podemos observar que, ainda que seja possível ver o resultado escrito na célula, o quadro de conteúdo mostra a fórmula.

O Jazz dispõe de umas 100 funções incluídas (para mais detalhes, consulte o Anexo A) que podemos utilizar para realizar diversos cálculos. Existem funções dos seguintes tipos:

- matemáticas
- trigonométricas
- lógicas
- financeiras
- de data/hora
  - estatísticas
  - do Banco de Dados
  - especiais, para realizar um conjunto de tarefas sofisticadas
  - de texto

Podemos introduzir estas funções nas fórmulas que escrevemos nas células. Por exemplo, para calcular o total das faturas cobrados, IPI incluído, teríamos que escrever uma fórmula na célu-

| 3                                                                   | Enter into Formul<br>S()<br>SCALE()                                                      | a<br>• Functions                                   | Enter |        |
|---------------------------------------------------------------------|------------------------------------------------------------------------------------------|----------------------------------------------------|-------|--------|
| 3<br>4<br>5<br>6<br>7<br>8<br>9<br>10<br>11<br>11<br>12<br>12<br>14 | SECOND ()<br>SIN ()<br>SORT ()<br>SUBSTR ()<br>SUBSTR ()<br>TAN ()<br>TIME ()<br>TIME () | <ul> <li>Range Names</li> <li>Operators</li> </ul> |       |        |
| 15<br>16<br>17<br>010                                               | otai Pago<br>Janho Liquido                                                               |                                                    |       | 0<br>0 |

Figura 9. — Quadro interativo que nos permite introduzir uma função na Fórmula la B5 para somar a B3 e a B4. Primeiro tornamos B5 a célula ativa e teclamos o sinal igual ( = ) para que o Jazz saiba que se trata de uma fórmula.

Abrimos o menu de edição EDIT e selecionamos o conceito ENTRE NITO FÓRMLA (Introduzir na Fórmula), Aparecerá na tela o quadro interativo da figura 9. Deslocando-nos até embaixo podemos ver uma lista completa de todas as funções disponívies no Jazz. Vamos buscar a função SUM () para introduzi-ja na fórmula (certamente, também poderíamos havê-la teclado auretamente). Entre parênteses podemos teclar as células cujos valores queremos somar ou, mais fácil todavia, podemos assinalar as células e seus endereços serão introduzidos na fórmula automaticamente.

A fórmula terá o seguinte aspecto:

#### = SUM(B3..B4)

Ao pressionar a tecla INTRO, o resultado da soma será inserido na célula B5.

Poderíamos continuar introduzindo fórmulas da mesma forma nas células C5 e D5 para calcular o total de faturas cobradas, porém o Jazz nos oferece uma forma muito mais simples para abreviar este processo. Assinalamos a célula B3, que contém nossa primeira fórmula. Abrimos o imenu EDIT e selecionamos o conceito COPY (Copiar). Agora assinalamos a célula C4, voltamos a abrir o menu EDIT e selecionamos PASTE (Pegar), para inserir uma cópia da fórmula na célula C4. O novo valor aparecerá escrito na célula e a fórmula aparecerá no quadro de conteúdo. Porém em vez de ser uma cópia exata da fórmula calculando os 12% da célula B2, vemos que calcula os 12% da células referidas. Se assinlarmos a célula D4 voltarmos a selecionar PASTE, inseriremos uma cópia da fórmula refraida à célula D2.

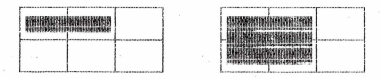

Figura 10. — Ranges de Células. São conjuntos retangulares de células contíguas

File Edit Window Range Tools Font Style K10 L15 Worksheet 1

#### Ranges

Figura 11. - Range K10..L15

Até agora estivemos falando exclusivamente de células individuais. Introduzimos um valor em uma única célula: copiamos uma fórmula de uma célula em outra célula. A célula é a unidade básica de uma planilha de cálculo do Jazz.

Mas também podemos combinar grupos destas células para formar ranges. Um range de células é um conjunto retangular de células adjacentes. Os desenhos da figura 10 representam ranges de células.

Um range pode ser tão pequeno quanto somente uma célula ou tão grande quanto a planilha de trabalho inteira, porém sempre deve ser retangular. Podemos referir-nos ao range especificando o endereço da primeira e da última célula, separando seus endereços por dois pontos (...). Por exemplo, "K10..L15" denotará o range que inclui as células desde a K10 até a L15 (Fig. 11).

Um range é definido assinalando a célula superior esquerda e movendo o ponteiro do mouse até a célula inferior direita. Todas as células aparecerão assinaladas em vídeo inverso e a célula

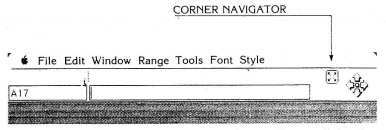

Figura 12. — O Corner Navigator permite modificar a célula ativa

superior esquerda estará demarcada em uma borda dupla de cor branca, denotando que é a célula ativa.

Para trocar a célula ativa pode-se pressionar a tecla INTRO, o tabulador ou pode ser utilizado o ícono de **Corner Navigator** (Fig. 12). Assinalando e pressionando uma das flechas deslocará a célula ativa ao canto correspondente do range.

Também podemos atribuir nomes aos ranges. Primeiro temos que assinalar o range. Em seguida, abrindo o menu de Ranges

|                                                            | 100               |                                    |                                        |                                                     |                   |        | 8 .4             | Ŀ.   |
|------------------------------------------------------------|-------------------|------------------------------------|----------------------------------------|-----------------------------------------------------|-------------------|--------|------------------|------|
| K10 L15                                                    |                   |                                    |                                        |                                                     |                   |        | - 3              | 2    |
| e hender Station<br>Station (Station)<br>Station (Station) | File a Ran        | ge:                                |                                        |                                                     | C                 | OK     |                  |      |
|                                                            | Start Value       | 100                                | )                                      |                                                     |                   | Cancel | P.               |      |
| 2.720163620<br>2.110422356<br>2.42163358275                | Step Value        | : 10                               |                                        |                                                     |                   |        |                  |      |
|                                                            | Cherry Malara     | -                                  |                                        |                                                     |                   |        |                  | 1000 |
| ANCINETE                                                   | Stop value        | 819                                | 1                                      |                                                     | 1                 |        | <b>Directore</b> |      |
|                                                            | © By              | Colu                               | imńs                                   | ⊖ By R                                              | ows               |        |                  |      |
|                                                            | © By              | Colu                               | imns                                   | O By R                                              | ows               |        |                  |      |
|                                                            | © By              | Colu                               | imńs<br>K                              | O By R<br>Worksh                                    | ows<br>eet 1<br>M | N      |                  |      |
|                                                            | © By              | Colu                               | n<br>imńs<br>K                         | O By R<br>Worksh                                    | ows<br>eet 1<br>M | N      |                  |      |
|                                                            | Stop Value     By | Colu                               | III III III III III III III III III II | O By R<br>Worksh                                    | eet 1<br>M        | N      |                  |      |
|                                                            | By                | Colu<br>10<br>11<br>12             | /1<br>imns<br>K<br>100<br>120<br>130   | O By R<br>Worksh                                    | eet 1             | N      |                  |      |
|                                                            | • By              | Colu<br>10<br>11<br>12<br>13<br>14 | A<br>Imns<br>100<br>120<br>130<br>140  | O By R<br>Worksh<br>L<br>170<br>180<br>190<br>- 200 | eet 1             | N      |                  |      |

(RANGE) e selecionando o conceito de Nomes NAME..., aparecerá um quadro interativo, onde é possível introduzir o nome do range. Desta forma podemos aceder ao range referindo-nos a seu nome em lugar do seu endereço.

No menu de Ranges (RANGE) existe uma série de opções úteis:

#### FILL

Permite encher um range da planilha de cálculo com uma série de números. Por exemplo, poderíarnos encher as células do range K10..L15 com números que serão aumentados em 10 cada vez, começando com o 100 (Fig. 13).

#### FORMAT

A opção FORMAT (Formato) permite atribuir um formato a uma célula ou um range de células. Jazz dispõe dos seguintes matos:

- Fixed (Fixo): Visualiza os números com um número fixo de decimais, especificado no guadro interativo.
- Scientific (Científico) Utiliza a notação científica, com a letra E para expressar os números em potências de 10.
- Currency (Monetário): Visualiza os números com o sinal monetário definido pelo programa. Por exemplo, "Cz\$".
- Percent (Percentagem), Visualiza os números como percentagens.
- Comma (Vírgula): Visualiza os números com vírgulas para separar os milhares. Os números negativos aparecem entre parênteses.
- General: Visualiza os números alinhados à direita.

 Date (Datas): Visualiza as datas conforme o formato escolhido.

| 1 Dia-Mês-Ano | DD-MMM-AA |
|---------------|-----------|
| 2 Dia-Mês     | DD-MMM    |
| 3 Mês-Ano     | MMM-AA    |
| 4 Mês-Dia-Ano | MM-DD-AA  |

 Time (Hora): Visualiza a hora conforme o formato escolhido. 1 Hora:Minuto:Segundo AM/PM HH:MM:SS 2 Hora:Minuto AM/PM HH:MM 3 Hora:Minuto:Segundo com base em 24 horas HH:MM:SS 4 Hora:Minuto com base em 24 horas HH:MM:SS

- Text (Texto): Especifica o alinhamento do texto.
  - Left: Alinhado à esquerda
  - Right: Alinhado à direita
  - Center: Centralizado
  - Repeat: Repetido
- Fórmula Text (Texto das Fórmulas): Visualiza a fórmula em lugar de seu valor.
- Default (Por omissão): Utiliza os valores de formato por omissão para todas as células do range.

Por exemplo, se quiséssemos dar um formato monetário a um range de células em nosso exemplo contábil, poderiamos assinalar o range (B3..D17), abrir o menu RANGE e selecionar a opção FOR-MAT. Dentro do FORMAT assinalariamos CURRENCY, especificando que o que que remos com O decimais. Ao voltar à planilha de trabalho veríamos que todos os números levam o símbolo monetário.

Também poderíamos centralizar cada um dos meses em sua célula correspondente, assinalando o range (R1...D1), abrindo o menu RANGE e selecionando FORMAT TEXT CENTER. Automaticamente os três títulos seriam centralizados.

Agora, para completar a planilha de trabalho necessitamos incluir um titulo, Jazz nos permite inserir linhas e colunas em branco, selecionando a borda de linhas ou colunas e escolhendo a opção INSERT ROWS (Inserir linhas) ou INSERT COLUMNS(Inserir Colunas) do menu EDIT. Uma linha será inserida justamente so-

| • The | -J          | aneiro                                                                                                    | ige rooia                                      | i i one o | cyre :             | 8.4      |
|-------|-------------|----------------------------------------------------------------------------------------------------|------------------------------------------------|-----------|--------------------|----------|
| H1H3  |             |                                                                                                    |                                                |           |                    | <b>%</b> |
|       |             | aste Specia<br>) Add Valu<br>) Subtract<br>) Overlay<br>) Overlay V<br>) Paste<br>) Paste<br>) Transpose<br>) Transpose | es<br>Values<br>Values<br>ues<br>e<br>e Values |           | OK<br>Cancel       |          |
|       |             |                                                                                                    | Worksheet                                      | 1         |                    |          |
|       | D           | E                                                                                                    | F                                              | G         | Н                  | L û      |
| 1     | Janeiro     | Fevereiro                                                                                                    | Março                                          |           | Janeiro            |          |
| 2     |             |                                                                                                    |                                                |           | Peveleiro<br>Marco | ~        |
| 10    | 10000000000 |                                                                                                    |                                                |           |                    | 10100    |

Figura 14. — Através da opção Paste Special podemos transpor ranges.

bre a linha assinalada ou uma coluna justamente à esquerda da coluna assinalada.

Na célula B1 introduzimos o nome da empresa, INFORMÁ-TICOS ASSOCIADOS e pressionamos INTRO.

#### Paste Special

Já falamos de Copiar e Pegar texto, números e fórmulas na planilha de cálculo. Jazz nos dá uma opção especial, chamada. PASTE SPECIAL, no menu EDIT. Esta opção nos permite copiar um range horizontal de células e pegá-lo em um range vertical e vice-versa.

Por exemplo, se fizermos uma cópia dos meses (D2..F2 e assinalarmos o range H1..H3, o resultado da operação de EDIT PAS-TE TRANSPOSE (Transpor) será parecido ao da figura 14.

Outras opções do Paste Special incluem a possibilidade de:

 Add Values: Acrescentar os valores de um range aos de outro.
- Subtract Values: Subtrair os valores de um range dos de outro.
- Overlay: Substituir um range por outro, incluindo as fórmulas.
- Overlay Values: Substituir os valores de um range pelos de outro sem considerar as fórmulas.
- Paste: Escrever um range copiado em outro especificado.
- Transpose: Escrever um range horizontal em outro vertical e vice-versa, incluindo as fórmulas.
- Transpose Values: Escrever os valores de um range horizontal em outro vertical sem considerar as fórmulas.

O Jazz nos oferece muitas outras possibilidades: poderiamos fixar a linha dos messe a coluna dos titulos para que, por muito grande que fôsse nossa planilha de cálculo, estas sempre estivessem na tela para servir de referência; proteger parte da planilha de cálculo para que ninguêm possa introduzir nem eliminar dados; utilizar referências absolutas nas células, para que, ainda que, copiernos as fórmulas em outro lugar da planilha estas sempre se refiram às mesmas células; fazendo análise do tipo que ocorreria se...? para quidar-nos na tomada de decisões, etc.

## Papel da Planilha de Cálculo na Integração

Como já iremos ver, uma das grandes vantagens do Jazz é a comodidade com a qual os dados introduzidos em uma janela, com o mesmo ou um dos outros aplicativos, podem ser transportados ou simplesmente ser utilizados em outra janela.

Por exemplo, a informação introduzida durante este capítulo pode servir para criar gráficos no aplicativo de gráficos. Mediante um Hot View, que comentaremos com mais detalhes no capítulo VI, poderiamos incluir toda ou parte da Planilha de Cálculo em um documento do aplicativo de Tratamento de Textos.

Também podem ser transmitidos dados entre a Planilha de Cálculo e os outros aplicativos (Tratamento de Texto e Banco de Dados) através das técnicas de Cortar/copiar (CUT/COPY) e Pegar (PASTE).

Ainda assim, uma Planilha de Cálculo pode receber informação do Banco de Dados, do Tratamento de Textos e inclusive através do aplicativo de Comunicações.

## CAPITULU IV

## BANCO DE DADOS

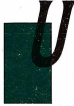

m banco de dados é um conjunto organizado de dados relacionados. Por exemplo, um banco de dados poderia ser uma lista de vendedores, com os artigos vendidos, a quantidade e a data do faturamento; poderia incluir informação sobre cada aluno de um colégio, os cursos efetuados e as notas recebidas. Inclu-

sive o guia de telefones, com seus nomes, endereços e telefones é um banco de dados.

Um banco de dados é composto por registros e campos. Cada registro contém toda a informação referente a um mesmo "tema" (uma mesma pessoa, um empregado, uma empresa, etc.). A informação é dividida em campos ou categorias. Por exemplo, em um guia de telefones, os campos seriam o nome, o endereço e o telefone, e cada um destes conjuntos de três campos formaria um registro. Cada registro contém o mesmo tipo de informação.

O Banco de Dados do Jazz oferece flexibilidade e controle, é facil de criar, completamente automático e capaz de tratar milinares de registros de até 100 campos cada um. Foi idealizado não somente para guardar informação, mas também para classificar esta informação e buscar e extrair dados específicos.

O aplicativo consta de três partes:

- o Banco de Dados em si;
- um Formulário para faciliar a entrada de dados;
- · um Gerador de Relatórios para analisar e apresentar a in-

| Database 1 | <u>₹</u> |
|------------|----------|
| Database 1 |          |
|            |          |
| Field 1    | <u>ک</u> |
|            | ¥.       |
|            |          |
|            |          |
|            |          |
|            |          |
|            |          |
|            | 5        |
|            | \$<br>6  |
| 20         | <b></b>  |

Figura 1. - Janela do Banco de Dados

formação contida no banco de dados segundo uma estrutura predefinida.

Vamos abrir uma janela do Banco de Dados selecionando NEW... DATABASE do menu FILE de Arquivos. A tela terá o aspecto da figura 1.

Vimos no capítulo anterior que a janela da planilha de cálculo se divide em três partes: a planilha em si, o painel de controle e a linha de menus. O banco de dados também apresenta as mesmas divisões.

## Banco de Dados em si

Como podemos observar, esta janela dispõe de algumas ferramentas parecidas com as da planilha de cálculo para deslocarse de registro em registro e de campo em campo e para mover a janela através de todo o banco de dados: as barras, flechas e quadros de deslocamento e os quadros de páginas.

Também do mesmo modo que na planilha de cálculo, a in-

formação de dados é armazenada em linhas e colunas. Cada linha representa um registro e cada colunarepresenta um campo. Porém ao contrário da planilha de cálculo, ao abrir um documento de banço de dados, a janela está em branco: não há linhas nem colunas. É necessário **criar** um banco de dados **antes** de introduzir algum dado.

## Painel de Controle

O quadro do campo ativo do Banco de Dados (Fig. 1) mostra o nome do campo da célula ativa. O quadro do registro ativo indica o número correspondente ao registro da célula assinalada. O quadro de contéudo mostra o conteidó da célula ativa. E, como na planilha de cálculo, a informação não é introduzida diretamente no banco de dados, mas, primeiro, no quadro de entrada. Ao pressionar a tecla INTRO ou o tabulador ou ao assinalar outra célula do banco de dados a informação será inserida na célula ativa.

Há dois íconos àdireita do painel de controle:

- · Cancel: Permite cancelar uma entrada antes de introduzí-la.
- Record Navigator: Permitedeslocar-se de registro em registro pelo banco de dados. As flechas pretas representam o primeiro e o último registros, e as brancas, a anterior e o seguinte.

## Linha de Menus

Além dos menus que são iguais para todos os aplicativos, o banco de dados dispõe de algumasopções especiais, que descreveremos ao longo deste capítulo. Cape mencioná-las brevemente aqui:

- O menu EDIT (Editar) permite inserir registros e campos, acrescentar registros e campos, definir os atributos dos campos e atribuir fomato aos diferentes campos.
- O menu QUERY (Busca) permite especificar certos critérios de busca para que o Jazz extraia determinados registros.
- O menu SÓRT (Classificar) permite ordenar o banco de dados, ou parte dele, conforme o(s) campo(s) especificado(s).
- O menu REPORT (Relatório) permite criar e armazenar um relatório analítico do banco de dados ou parte dele.

## Criar um Banco de Dados

Antes de criar um banco de dados é importante planejá-lo. Quantos campos iremos incluir? Quais tipos de campos serão? Qual largura terá cada um?

Como exemplo vamos criar um banco de dados simples, uma lista de empregados que incluirá os seguintes campos:

- NOME
- DEPARTAMENTO
- ENDEREÇO
- SALÁRIO<sup>®</sup>

Inclusive depois de criar o banco de dados e introduzir todos ou alguns dos registros, podernos acrescentar campos. Mais adiante, acrescentaremos o seguinte campo:

GRATIFICAÇÃO

A largura por default dos campos é de 10 caracteres, porém alguns de nossos campos serão mais largos ou mais estreitos. Por

| 1 |                                                                                                    |
|---|----------------------------------------------------------------------------------------------------|
|   | Field Attributes  Field Attributes  Concel  Concel Concel  Concel  Concel  Concel  Concel  Concel  Con |

Figura 2. — Quadro para a definição dos atributos de um campo

exemplo, poderíamos atribuir ao campo NOME uma largura de 20 caracteres; ao ENDEREÇO, 25 e ao SALÁRIO, 8. No momento, vamos deixar o DEPARTAMENTO com o valor por omissão de 10.

Ao abrir o banco de dados nos será apresentado um quadro interativo para definir os atributos dos campos (Fig.2). Ainda que os nomes de campo possam ser qualquer um, inclusive os nomes por default (FIELD 1, FIELD 2, etc.), é conveniente utilizar nomes descritivos dos dados que serão introduzidos.

Teclamos o nome do primeiro campo, NOME, no quadro de entrada do quadro interativo, e pressionamos ao tabulador até chegar ao DISPLAY WIDTH (Largura de Vizualização), onde introduzimos 20. Assinalamos o quadro de ADD ANOTHER FIELD (Acrescentar Outro Campo) para vizualizar o quadro interativo do segundo campo e preenchemos os dados da mesma maneira, introduzindo o nome do campo (DEPARTANENTO). Decidimos deixar a largura de visualização deste campo em 10; portanto, simplesmente assinalamos ADD ANOTHER FIELD novamente e continuamos imputando os atributos aos campos restantes. Poderíamos cancelar a definição de algum atributo de campo assinalando e pressionando o quadro CANCEL antes de definir o último

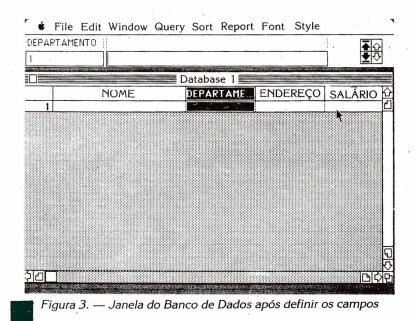

campo pressionamos DONE (Feito) para indicar ao Jazz que o banco de dados está completo. Terá o aspecto da figura 3.

Podemos ver que o nome do campo DEPARTAMENTO está truncado por ser mais longo que os 10 caracteres atribuídos à largura. Existem duas maneiras de modificar a largura de visualização:

- Selecionar FIELD ATRIBUTES (Atributos de Campo) do menu EDIT e introduzir a nova largura.
- Assinalar a borda entre os campos DEPARTAMENTO e EN-DEREÇO e, quando o ponteiro se converter em uma flecha dupla, pressionar o botão e mover a linha até que caiba toda a palavra entre os limites do campo.

Agora, antes de começar a preencher o banco de dados, temos que acrescentar alguns registros em branco. Muitos dos comandos da linha de menu do JAZZ têm sua contrapartida em uma combinação de teclas. Para acrescentar registros em branco a banco de dados podemos selecionar ADD RECORD (Acrescentar Registro) do menu EDIT ou pressionar simultaneamente a tecla de Comandos e a letra N (Novo registro). Se fizermos isto dez vezes teremos dez registros em branco e poderemos começar a introduzir dados.

## Introduzir Dados no Banco de Dados

Fazemos com que a célula ativa seja o primeiro campo do primeiro registro (NOME) e introduzimos um nome. Considerando que mais adiante queremos classificar o banco de dados em ordem alfabética, introduzimos o sobrenome primeiro e em seguida o nome: Silva, Rafeal. Pressionamos o tabulador para pasar ao campo DEPARTAMENTO e introduzimos Administração. O ENDEREÇO é Alcalá, 142, e o SALÁRIO, 7.500,00.

Continuamos preenchendo dados até obter um banco de dados parecido com o da figura 4. Se quisermos corrigir ou mudar algum dado, converteremos a célula correspondente em ativa e introduziremos a correção.

Igual à planilha de cálculo, temos a opção de atribuir diferentes formatos às células:

- Fixed (Fixo): Visualiza os números com um número fixo de decimais, especificado no quadro interativo.
- Scientific (Científico): Utiliza a notação científica, com a letra

|    | NOME           | DEPARTAMENTO  | ENDERECO       | SALARIO |
|----|----------------|---------------|----------------|---------|
| п  | Silva. Rafael  | Administração | Alcaia, 142    |         |
| 2  | Jimenes, Ana   | Contabilidade | Maior, 36      | 8000    |
| 3  | Alvarez, Eva   | Programação   | Baliem, 83     | 8500    |
| 4  | Ruiz, Pedro    | Programação   | Ibiza, 42      | 8500    |
| 5  | Sanches, Jaime | Contabilidade | Catelana, 6    | 8000    |
| 6  | Garcia, João   | Programação   | J. Abascal, 15 | 8500    |
| 7  | Ruiz, Julia    | Administração | Arenal, 6      | 8000    |
| 8  | Lopes, Carmem  | Contabilidade | Maior, 52      | 8000    |
| 9  | Peres, Inácio  | Administração | Narvaes, 67    | 7500    |
| 10 | Branco, Helena | Programação   | Gola, 47       | 8500    |
| ñ  |                |               |                |         |

Figura 4. — O Banco de Dados com os campos e registros completos

E para expressar os números em potências de 10.

- Currency (Monetário): Visualiza os números com o sinal monetário definido pelo programa. Por exemplo "Cz\$".
- Percent (Percentagem): Vizualiza os números como percen-
- tagens.
- Comma (Vírgula): Visualiza os números com vírgulas para separar os milhares. Os números negativos aparecem entre parênteses.
- General: Vizualiza os números alinhados à direita.
- Date (Datas): Vizualiza as datas conforme o formato escolhido.

| DD-MMM-AA | Dia-Mes-Ano |
|-----------|-------------|
| DD-MMM    | Dia-Mes     |
| MMM-AA    | Mes-Ano     |
| MM-DD-AA  | Mes-Dia-Ano |

 Time (Hora): Visualiza a hora conforme o formato escolhido:

 1 Hora: Minuto: Segundo AM/PM
 HH:MM:SS

 2 Hora: Minuto: AM/PM
 HH:MM

 3 Hora: Minuto: Segundo com base em 24 horas
 HH:MM:SS

 4 Hora: Minuto: com base em 24 horas
 HH:MM

- Text (Texto): Especifica o alinhamento do texto.
  - Left: Alinhado à esquerda.
- Right: Alinhado à direita.
  - Center: Centralizado.
  - Repeat: Repetido.
- Formula Text (Texto das Fórmulas): Visualiza a fórmula em lugar de seu valor.
- Default (Por omissão): (Itiliza os valores de formato por omissão para todas as células do range.

Por exemplo, para atribuir um formato monetário ao campo SALÁRIO, assinalamos tal campo e selecionamos FIELD FORMAT (Formato do Campo) CURRENCY do menu EDIT.

Inclusive podemos especificar que o Jazz comprove as entradas deste campo, permitindo que sejam introduzidos somente números. Isto se faz selecionando CHECK ENTRY FORMAT (Comprovar Formato de Entrada) no quadro interativo de Definição de Atributos de Campo.

Podemos inserir registros e campos do mesmo modo que inserimos linhas e colunas na planilha de cálculo. Selecionando IN-SERT RECORD do menu EDIT, inserimos um registro em branco justamente em cima do registro assinalado. INSERT FIELD, do mesmo menu, será inserido um campo novo em branco à esquerda do campo assinalado.

## Classificar o Banco de Dados

Agora que temos vários registros no banco de dados poderemos ordená-los. Abrindo o menu SORT (Classificar) e selecio-

| File Edit Window Query Sort Report Font Style                                                                    | 1           |
|----------------------------------------------------------------------------------------------------|-------------|
| NOME "Silva, Rafael                                                                                              | 2           |
|                                                                                                    | <u>ب</u> ال |
| - Sort Fields                                                                                                    | ĸ           |
| First Sort Field: Use Selected @ Ascending Reset                                                                 | 1           |
| NOME     O Descending (Cancel)                                                                                   |             |
| Second Sort Field: Use Selected Ascending Sort                                                                   |             |
| O Descending                                                                                                    |             |
| Third Sort Field Use Selected Ascending                                                                          |             |
| O Descending                                                                                                    |             |
|                                                                                                    |             |
| and the second second second second second second second second second second second second second second second | 신           |
|                                                                                                    | 泗           |
| Figura 5. — Quadro Interativo do Menu de Classificação                                                           |             |

|    |                |               |                                          | <b></b> |
|----|----------------|---------------|------------------------------------------|---------|
|    |                |               |                                          |         |
|    |                | Database 1    | and American Street Street Street Street |         |
|    | NOME           | DEPARTAMENTO  | ENDEREÇÖ                                 | SALÁRIO |
| 1  | Alvares, Eva   | Programação   | Baliem, 83                               | 8500    |
| 2  | Branco, Helena | Programação   | Goia. 47                                 | 8500    |
| 3  | Garcia. João   | Programação   | J. Abascal, 15                           | 8500    |
| 4  | Jimenes, Ana   | Contabilidade | Maior. 36                                | 8000    |
| 5  | Lopes, Carmem  | Contabilidade | Maior, 52                                | 8000    |
| 6  | Peres, Inácio  | Administração | Narvaes, 67                              | 7500    |
| 7  | Ruiz, Julia    | Administração | Arenal, 6                                | 8000    |
| 8  | Rúiz, Pedro    | Programação   | Ibisa, 42                                | 8500    |
| 9  | Sanches, Jaime | Contabilidade | Castelana, 6                             | 8000    |
| 10 | Silva, Rafael  | Administração | Alcala, 142                              | 7500    |
|    |                |               |                                          |         |

Figura 6. — Nosso Banco de Dados ordenado conforme o campo NO-ME nando SET FIELDS (Estabelecer Campos), podemos designar aqueles campos pelos quais o banco de dados será ordenado. O quadro interativo da figura 5 será visualizado.

Podemos classificar o banco de dados segundo um, dois ou três campos. Se assinalarmos USE SELECTED ( Utilizar Campo Selecionado), o banco de dados será ordenado segundo o campo selecionado antes de visualizar o quadro interativo. Como alternativa, podemos teclar o nome do campo. Os registros podem ser classificados por ordem ascendente (isto é, se se tratar de um campo de texto, do A ao Z, e se se tratar de um campo numérico, desde o número menor até o maior). Deste modo, podemos classificar todos os registros do banco de dados ou um grupo de recistros selecionados.

Depois de designar o(s) campo(s) de classificação, assinalamos SORT (Classificar) e automaticamente os registros são ordenados.

Em nosso exemplo assinalamos o campo NOME, abrimos o menu SORT, selecionamos SET FIELDS e USE SELECTED, Pressionamos SORT para efetuar a classificação e imediatamente os registros serão ordenados como se vê na figura 6.

## Acrescentar Novos Campos e Campos Calculados

No princípio do capítulo comentamos que, depois de estabelecer um banco de dados e inclusive depois de introduzir dados nele, podemos incluir novos campos.

Em nosso exemplo, iremos inserir um campo calculado, ou seja, um campo cujos dados são introduzidos diretamente, mas que são calculados a partir de uma fórmula, baseando-se em outros dados já introduzidos. O campo será chamado GRATIFICA-ÇÃO. Ainda que possa ser inserido em qualquer lugar, vamos inseri-lo ao final. No quadro interativo de Atributos de Campo, teclamos o nome GRATIFIC. Assinalamos USE FORMULA para indicar ao Jazz que se trata de um campo calculado. O indicador IN-TIAL VALUE troca a FORMULA automaticamente e introduzimos a seguinte:

= SALÁRIO \*(0,10)

Pressionamos DONE (Feito). Ao voltar ao banco de dados poderemos observar que o Jazz calculou a gratificação multiplicando o valor do SALÁRIO de cada registro por 10% e introduziu esse valor na célula de GRATIFIC correspondente.

|    |                | Select with Cr<br>DROP Duplic | iteria <b>%Q</b><br>ates | -      |                   |
|----|----------------|-------------------------------|--------------------------|--------|-------------------|
| -  | NOME.          | Names                         |                          | EÇO    | - SALARIO<br>8500 |
| 2  | Branco, Helena | Programação                   | Goia, 47                 |        | 8500              |
| 3  | Garcia, João   | Programação                   | J. Abase                 | al, 15 | 8500              |
| 4  | Jimenes, Ana   | Contabilidade                 | Maior, 3                 | 6      | 8000              |
| 5  | Lopes, Carmem  | Contabilidade                 | Maior, 5                 | 2      | 8000              |
| 6  | Peres, Inácio  | ;Administração                | Narvaes.                 | 67     | 7500              |
| 7  | Ruiz, Julia    | Administração                 | Arenal, I                | 5 .    | 8000              |
| 8  | Ruiz Pedro     | Programação ·                 | libisa. 42               |        | 18500             |
| 9  | Sal            | Database 1: G                 | luery f                  |        | 8000              |
| 10 | Si NOME        | DEPARTAME                     | INTO ENI                 | DERECO | ) S℃ 7500         |
|    |                | -                             |                          |        |                   |
|    |                |                               |                          |        |                   |
|    | A at 1         |                               |                          |        |                   |

Figura 7. — Com as opções de Query podernos definir Critérios de Busca

## Buscar e Extrair informação do Banco de Dados

Uma das vantagens de um banco de dados eletrônico é a capacidade de buscar e extrair informação de forma automática. O Jazz realiza esta operação através do menu chamado QUERY (busca).

Se abrirmos o menu QUERY e assinalarmos a opção SHOW DEFINITION (Estabelecer Definição), visualiza-se uma janela com os mesmos nomes de campos que o banco de dados (Fig.7).

Suponhamos que queremos buscar todos os empregados que trabalham no Departamento de Programação. Assinalamos a primeira célula abaixo do DEPARTAMENTO e introduzimos a palavra programação. Voltamos a abrir o menu QUERY e selecionamos a opção SELECT WITH CRITERIA (Selecionar Segundo Critério). Automaticamente serão assinalados no vídeo aqueles registros que cumpram o critério e specificado.

Ao especificar os critérios de busca, o Jazz nos permite utilizar:

- Caracteres "curinga":? e \* ? representa "qualquer caracter" \* representa "qualquer caracteres" Portanto, T2NTO corresponderia a TANTO, TINTO, TON-TO, etc., e TAN\* corresponderia a TAN, TANTO, TANTA, TANCENTE, etc.
  - Operadores:

| Menor que ou iqual a |
|----------------------|
| Igual a              |
| Menor que            |
| Diferente de         |
| Maior gue            |
| Maior que ou igual a |
| "E" lógico           |
| "OU" lógico          |
|                      |

Também é possível especificar múltiplos critérios para realizar a busca.

| é i    | File Edit Window       | Query                         |             |
|--------|------------------------|-------------------------------|-------------|
| ? 🗇    | Database               | e 1                           | <b>₹</b> lo |
| 1      |                        |                               | ₹₽          |
| 1. Se  |                        | Database 1                    |             |
|        | NOME                   | DEPARTAMENTO_ENDEREÇO SALARIO |             |
|        |                        |                               | ŵ           |
| 3      | Enter NOME:            | Alvares, Eva                  | £           |
|        | Enter<br>DEPARTAMENTO: | Programação                   |             |
|        | Enter ENDEREÇO:        | Baliem, 83                    |             |
| -15    | Enter SALÁRIO:         | 8500                          |             |
|        | GRATIFIC:              | 8500                          |             |
|        |                        |                               | 22          |
| k      | 20                     | B                             | xě-         |
| CO-EL- | State Strength         |                               | 100000      |

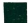

Figura 8. — Formulário correspondente ao nosso Banco de Dados

## A Janela FORM — O Formulário do Banco de Dados

Quando o número de dados que será introduzido for relativamente pequeno, não há nenhum inconveniente emintroduzi-los diretamente no banco de dados. No entanto, podem existir ocasiões nas quais seja mais cômodo introduzir a informação através de um formulário, registro a registro.

Quando selecionamos NEW... FORM do menu FILE, o Jazz automaticamente gera um formulário associado a um banco de dados já criado e ativo. O formulário correspondente a nosso exemplo seria parecido com o da figura 8.

exemplo seria parecido com o da figura 8. Como podernos ver, no formulário são incluidos os nomes dos campos precedidos da palavra Enter (Introduza) e seguidos de um quadro de entrada. Já que GRATIFIC é um campo calculado, não recebe entradas diretamente a partir do teclado e, portanto, não tem um quadro de entrada ao redor do valor.

Utilizando o Record Navigator, podemos visualizar o formulário de cada um dos registros já introduzidos. Pressionando a tecla de Comandos com a letra N podemos acrescentar registros em branco e logo preenchê-los passando de campo a campo com o tabulador e pressionando INTRO para introduzir o registro no banco de dados.

Uma das vantagens principais que o formulário oferece é que podemos modifica-lo e adaptá-lo às nossas necessidades. Selecionando MODIFY FORM (Modificador Formulário) do menu EDIT, nos transportaremos à modalidade de modificação. Aqui dispomos de vários iconos, assim como de outras ferramentas para realizar uma série de mudanças no formulário:

- Assinalando a borda dos quadros de entrada e os quadros de explicação, o pointer se converte em um sinal mais (+). Pressionando o botão do mouse e mantendo-o pressionado podemos mover o quadro a qualquer posição no formulário.
- Movendo o quadro de tamanho que se encontra no canto inferior direito dos quadros de entrada e de explicação, podemos mudar o tamanho destes.
- Assinalando o ícono de anotações podemos criar quadros de anotações e incluir explicações facultativas ou introduções sobre como preencher o formulário, por exemplo. Ou podemos modificar as explicações nos quadros de explicação.

- Se o banco de dados incluir informação confidencial que não deverá ser acessível às pessoas que estão preenchendo os formulários, tal informação poderá ser eliminada do formulário com EDIT CLEAR (Eliminar), sem afetar em absoluto o banco de dados.
- Se for incluído um novo campo no banco de dados depois de criar o formulário, também poderemos incluir neste, através do ícono:
- Do mesmo modo que no banco de dados, pode ser realizadas buscas pelos formulários de registros selecionando o ícono:

e completando uma janela QUERY na qual se especifica(m) o(s) critéric(s) a cumprir. Em seguida selecionando o icono Visualizar Registros Correspondentes e pressionando as flechas pretas ou brancas do Record Navigator, podemos ver aqueles registros que cumpram (s) critério(s). Para voltar a ver todos os registros seleciona-se o icono Ver Todos.

| OME | "Alvar         | es, Eva       |                | <b>₹</b> 0 |
|-----|----------------|---------------|----------------|------------|
|     |                |               |                | 51년 🗌      |
|     |                | Database      | 1              |            |
|     | NOME           | DEPARTAMENT   | O ENDEREÇO     | SALÁRIO    |
| 1   | Alvares, Eva   | Programação   | Baliem, 83     | 8500       |
| 2   | Branco, Helena | Programação   | Gola, 47       | 8500       |
| 3   | Garcia, João   | Programação   | J. Abascal, 15 | 8500       |
| 4   | Ruiz, Pedro    | Programação   | Ibisa, 42      | 8500       |
| 5   | Jimenes, Ana   | Contabilidade | Maior, 36      | 8000       |
| 6   | Lopes, Carmern | Contabilidade | Maior, 52      | 8000       |
| 7   | Sanches, Jaime | Contabilidade | Castelana, 6   | 8000       |
| 8   | Reres, Inácio  | Administração | Narvaes, 67    | 7500       |
| 9   | Ruiz, Julia    | Administração | Arenal, 6      | 8000       |
| 10  | Silva, Rafael  | Administração | Alcala, 142    | 7500       |

Figura 9. — O Banco de Dados Classificado conforme Departamentos e Nomes

Uma das características mais sofisticadas do Jazz é o gerador de relatórios. O Jazz nos permite organizar, analisar e imprimir toda a informação (ou informação selecionada) de um banco de dados em um relatório cuja estrutura é especificada por nós.

Antes de criar um relatório é necessário classificar o banco de dados conforme a ordem em que queremos apresentar a informação. Por exemplo, se quisermos imprimir um relatório das pessoas que trabalham em cada departamento de nossa empresa ficticia, primeiro classificaremos o banco de dados segundo o campo DEPARTAMENTO em ordem descendente. Dentro de cada Departamento e como SECOND SORT FIELD (Segundo Campo de Classificação), poderemos classificar os empregados em ordem alfabética.

O banco de dados classificado desta forma terá o mesmo aspecto daquele apresentado na figura 9.

Depois de classificar o banco de dados deverão ser selecio-

|                                    | 48                                      | *                                                                                                    |       |
|------------------------------------|-----------------------------------------|----------------------------------------------------------------------------------------------------|-------|
|                                    |                                         |                                                                                                    |       |
|                                    | Database                                | 1: Report 1                                                                                                    |       |
| Page Header                        |                                         |                                                                                                    |       |
|                                    | Relação de Pessoal                      | 1                                                                                                    |       |
|                                    |                                         |                                                                                                    |       |
|                                    | Nome                                    | Salário                                                                                                    |       |
| Section Heade                      | er                                      |                                                                                                    |       |
|                                    |                                         |                                                                                                    |       |
| Departamento                       | =DEPARTAMENTO                           |                                                                                                    |       |
| Record Detail                      | Line                                    |                                                                                                    |       |
|                                    | = NOME                                  | = SALARIO                                                                                                    |       |
| Section Summ                       | hary                                    | · · · · · · · · · · · · · · · · · · ·                                                                                                    |       |
| Total                              | Salários por Depart                     | monto - FS/IM (CALA                                                                                                    |       |
| Page Footer                        | Salarios por Departa                    | intento:=130M (SALA                                                                                                    | RIU): |
| age i ootei _                      | = FPA                                   | GE                                                                                                    |       |
| Report Summ                        | ary                                     |                                                                                                    |       |
|                                    | Total Salários por M                    | es = FSUM (SALA)                                                                                                    | RIO)  |
| WEITER COMPANY OF THE OWNER OF THE | The stand has been all the second stand | and a second second sec |       |

Figura 10. - Janela REPORT

|                |                                 | i one otyte |          |
|----------------|---------------------------------|-------------|----------|
|                | Relação de Pessoal              |             | 「睑       |
|                | Nome                            | Salário     | <u>0</u> |
| Departamento   | 0                               |             |          |
| a spantanitino | Alvares Eva                     | 05.00       | . 18     |
|                | Branco Helena                   | 8500        |          |
|                | Garcia João                     | 0008        | 18       |
|                | Ruiz Pedro                      | 8500        | 100      |
| Departamento   | Total Salarios por Departamento | . 34000     |          |
| Departamento   | Jimenes, Ana                    | 8000        |          |
|                | Lopes, Carmern                  | 8000        |          |
|                | Sanches, Jaime                  | 8000        |          |
|                | Total Salários por Departamento | 24000       | - 5      |
| 50             |                                 |             |          |
| 2<br>L<br>L    |                                 |             |          |
|                |                                 | NextPage    | Done     |

|                 |                                 | Next Page | Done   |
|-----------------|---------------------------------|-----------|--------|
| \$12 <b>1</b> 1 |                                 |           | ित्रिय |
|                 |                                 |           | B      |
|                 |                                 |           | i.     |
|                 |                                 |           |        |
|                 |                                 |           |        |
|                 |                                 |           |        |
|                 |                                 |           |        |
|                 |                                 |           | ř      |
|                 |                                 |           |        |
|                 |                                 |           | 1      |
|                 | Total Salários por Mês          | 81000     | B      |
|                 | Total Salários por Departamento | 23000     |        |
|                 |                                 | 7500      |        |
|                 | Ruiz, Julia<br>Silva Rafael     | 8000      |        |
|                 | Peres, Inacio                   | 7500      | . 12   |
| Departamento    | Administração                   |           | 12     |

Figura 11. — Visualização prévia na Tela do resultado do Relatório da figura 10

nados os registros que estão incluídos no relatório. Já que nosso banco de dados é bastante curto, vamos selecionar todos, SELECT ALL RECORDS, do menu EDIT.

Agora, escolhendo SHOW DEFINITION (Estabelecer Definição) do menu REPORT, podemos definir a estrutura do relatório. Úm relatório no Jazz pode conter todos ou alguns dos seguintes conceitos.

- Page Header (Cabecalho da Página).: Normalmente é composto de uma ou mais linhas de texto e aparece na parte superior de cada página do relatório. Costuma incluir o título do relatório, assim como os títulos das colunas.
- Section Header (Cabeçalho de Seção): Aparece no princípio de cada seção, especificando o valor do campo no qual a informação é proporcionada.
- Record Detail Lines (Linhas de Detalhe do Registro): Dão os valores de campo dos registros analisados no relatório.
- Section Summary (Resumo de Seção): Aparece no final de cada seção e realiza cálculos sobre os valores de campo incluídos em tal seção.
- Report Summary (Resumo do Relatório): Somente aparece uma vez, no final do relatório, e realiza cálculos sobre o relatório, completo.
- Page Footer (Rodapé de Página): Aparece ao final de cada página e, tipicamente, inclui o número da página, ainda que possa constar de várias linhas e incluir mais informação.
- Break Field (Campo de Divisão): Indica os campos que o Jazz utiliza para dividir o relatório em seções. Geralmente deve ser igual ao primeiro campo de classificação do banco de dados.

A janela REPORT para criar um relatório sobre o banco de dados de nosso exemplo poderia ser parecido com o da figura 10.

Uma vez que tenha sido definida a estrutura de um relatório este poderá ser visualizado na tela antes de imprimi-lo, permitindonos voltar à opção SHOW DEFINITION para realizar qualquer mudança ou correção que seja oportuna. Selecionamos PREVIEW ( Visualizar) do menu REPORT e uma cópia de nosso relatório aparecerá na tela (Fig. 11).

Quando estivermos satisfeitos com o relatório, podemos selecionar PRINT (Imprimir) do menu REPORT para obter uma cópia impressa do mesmo.

Um mesmo banco de dados pode ter várias estruturas de relatório associadas a ele e armazenadas no mesmo disco para seu uso posterior.

## Papel do Banco de Dados na Integração

Do mesmo modo que a Planilha de Cálculo, o Banco de Dados se integra quase que por completo aos demais aplicativos. Podem ser traçados gráficos baseados em informação que provenha do Banco de Dados, ainda que o processo não funcione ao contrário: isto é, nem a Planilha de Cálculo nem o Banco de Dados podem aceitar informação diretamente do aplicativo de Gráficos.

Através das técnicas de Cortar/Copiar (CUT/COPY) e Pegar (PASTE) podemos intercambiar dados entre a Planilha de Cálculo e o tratamento de Textos. (Itilizando o Hot View deste último aplicativo é possivel incluir informação do Banco de Dados em um documento para a criação de "correio massivo" (o chamado "mailing"), assim como etiquetas com nomes e endereços. Esta informação é mantida dinamicamente unida com o Banco de Dados e uma mudança realizada neste refletirá automaticamente no documento correspondente.

Também, o banco de Dados pode receber e enviar informação através do aplicativo de Comunicações.

# CAPITULO V

## GRÁFICOS

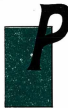

ara poder representar de um modo mais visual os dados contidos na planilha de cálculo ou no banco de dados, o Jazz nos oferece a possibilidade de criar gráficos a partir destes mesmos dados. Até agora falamos pouco da integração dos diversos aplicativos do Jazz entre si, porém suas vantagens tornam-se patentes ao

tratar do aplicativo de Gráficos.

Reunindo as características de simplicidade e controle, o Jazz aproveita a capacidade do Apple Macintosh, com sua tela de alta resolução, para facilitar a criação de uma grande variedade de tipos de aráficos:

- de linhas (Line), por exemplo, para dar ênfase às mudancas realizadas através de um período de tempo (Fig. 1).
- de barras (Bar), por exemplo, para dar ênfase à diferenca entre diversos valores (Fig. 2).
- debarras acumuladas (Stacked Bar).por exemplo, para ressaltar a comparação entre dois valores relacionados (Fig. 3)
- de áreas (Area), por exemplo, para mostrar as mudanças através do tempo e a magnitude de cada parte em comparação com a magnitude do total (Fig. 4).
- de dispersão (Scatter), por exemplo, para acentuar a relacão entre duas séries de valores relacionadas, demonstrando a correlação entre ambas (Fig. 5).

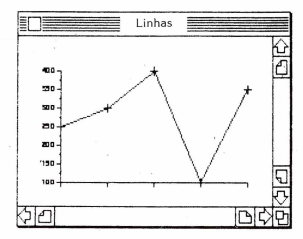

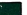

Figura 1. — Gráfico de Linhas

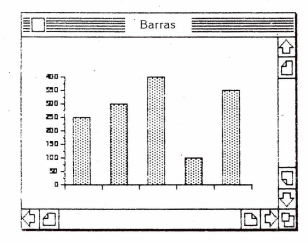

Figura 2. — Gráfico de Barras

- de valores-bolsa (Stock Market), por exemplo, para mostrar o range de flutuação no mercado em um ponto determinado, como poderá ser um dia (Fig. 6).
- · de setores (Pie), por exemplo, para dar ênfase à contribui-

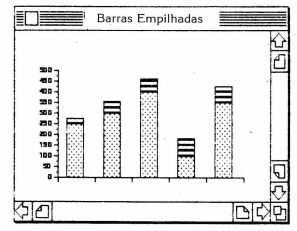

Figura 3. — Gráfico de Barras Acumuladas (ou Empilhadas)

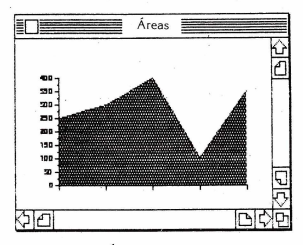

1.0

Figura 4. — Gráfico de Áreas

ção proporcional de cada um dos elementos ao total (Fig. 7).

 de setores extraídos (Pie Wedges), para criar uma impressão visual (Fig. 8).

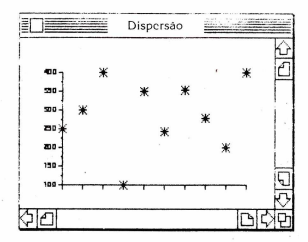

Figura 5. — Gráfico de Dispersão

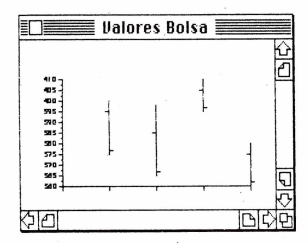

Figura 6. — Gráfico de Valores-Bolsa

Devido à rapidez com a qual os gráficos são gerados, estes podem servir não somente para melhorar a compreensão dos dados númericos, mas também para ajudar-nos a "pensar com imagens", a realizar análise do tipo "O que ocorrería se...?" e a tomar deci-

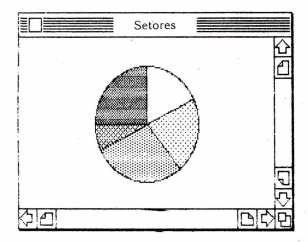

Figura 7. - Gráfico de Setores (ou Torta)

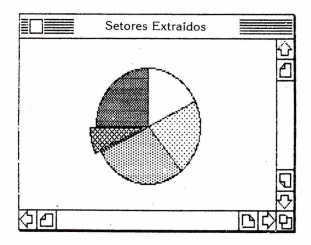

Figura 8. — Gráfico de Setores extraídos

sões com mais segurança.

O Jazz oferece a possibilidade de combinar alguns tipos diferentes de gráficos para expressar mais claramente os dados que queiramos representar. Também proporciona uma série de ferramentas que melhoram a compreensão dos gráficos: podemos acrescentar títulos e rótulos de eixos, anotações com flechas ou linhas para esclarecer o significado do gráfico ou algum de seus traçados, legendas para poder diferenciar os diversos ranges de dados, etc.

Já que o gráfico é criado a partir de dados de uma planiha de cálculo ou de um banco de dados, sempre será associado com o documento correspondente. Portanto, se modificarmos algum dado no documento fonte, o Jazz atualizará automaticamente o gráfico para mostrar as mudanças.

Quando o gráfico está desenhado, o Jazz oferece a possibilidade de imprimi-lo sem trocar de disco, ou, através do chamado HOT VIEW, que trataremos no capitulo seguinte, de inclui-lo diretamento em um documento preparado com o aplicativo de tratamento de textos.

## A Janela de Gráficos

Se abríssemos um documento de gráficos com FILE NEW... GRAPHICS, nossa tela poderia parecer-se com a da figura 9.

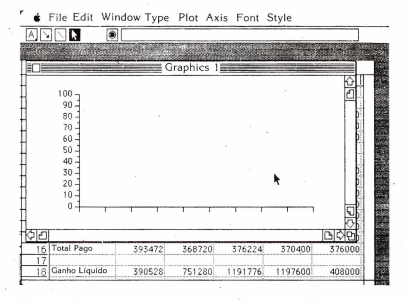

Figura 9. — Janela de Gráficos

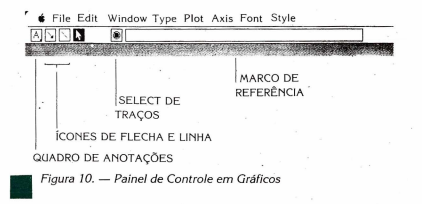

Como podemos ver, a janela de gráficos está vazia, com exceção dos eixos horizontal e vertical.

O painel de controle dispõe das flechas e quadros de deslocamento na parte inferior e à direita da janela, assim como de uma série de íconos para facilitar a criação e modificação dos gráficos (Fig. 10).

Um quadro de anotações torna possível introduzir texto explicativo dentro dos quadros de anotações no gráfico.

Osíconos de flecha e linha permitem desenhar flechas ou linhas desde as anotações até os diferentes traços do gráfico.

O seletor de traços permite selecionar um dos traços do gráfico para modificá-lo, acrescentar uma legenda associada a ele ou eliminá-lo.

O painel de controle também tem um **quadro de referência** onde se indicará o nome do documento "fonte", assim como o range de valores representados pelo traço selecionado.

A linha de menus, apresenta algumas opções que têm em comum com os outros aplicativos do Jazz além de outros, próprios do aplicativo de Gráficos:

- TYPE (Tipo) para escolher entre os diversos tipos de gráfico.
- PLOT (Traçar) para indicar ao Jazz que trace o range de valores selecionados, de acordo com o tipo de gráfico escolhido.
- AXIS (Eixos) para manejar os eixos, colocar os rótulos e atribuir o formato.

Uma das opções comuns, STYLE (Estilo), oferece algumas

possibilidades das quais os outros aplicativos não dispõem:

- LINES (Linhas)para escolher entre visualizar ou não as li nhas de um gráfico de linhas. Se não forem visualizadas, o gráfico resultante será de dispersão.
- PATTERNS (Sombreados)permite escolher o tipo de sombreado para os gráficos de barras.
- SYMBOLS (Símbolos) com ela selecionamos os símbolos que representam os pontos de dados de um traço.
- GRID LINES (Linhas de Retícula) permite visualizar ou não um "quadriculado" sobre o gráfico.
- SIZE (Tamanho) especifica o tamanho, em polegadas, que terá o gráfico tanto na tela quanto impresso.
- LEGEND (Legenda) permite atribuir uma "Legenda" (comentário) a cada um dos traços.

## Criar um Gráfico

Os passos que são seguidos para traçar um gráfico neste aplicativo são sempre os mesmos, independentemente do tipo de gráfico escolhido:

1º Decidir qual tipo de gráfico representará melhor os dados.

2º Abrir a planilha de cálculo ou banco de dados fonte e assinalar o range de dados que se deseja traçar.

3º Fazer com que o gráfico seja a janela ativa.

4º Escolher o TYPE (Tipo) de gráfico.

5º Selecionar PLOT (Traçar). O Jazz traçará o gráfico escolhido conforme os dados especificados.

Para traçar outro conjunto de dados no mesmo gráfico repetese o procedimento. Não é necessário que todos os traços dependam do mesmo documento fonte, porém é necessário que os documentos fonte estejam no mesmo disco que o gráfico.

Para ilustrar a geração de gráficos vamos nos referir à planilha de cálculos criada no capítulo 3. Suponhamos que tenhamos acrescentado os dados correspondentes aos meses de Abril e Maio para que a planilha tenha um aspecto parecido ao da figura 11.

## Gráfico de Setores

Vamos criar um gráfico que mostre a proporção dos gastos totais dedicado a Material, Transporte e Salários durante o mês de Janeiro. Já que o Jazz traça ranges de dados e um range é um bloco retangular de células adjacentes, teremos que copiar os gastos

| Worksheet 1 |                 |         |           |         |         |        |     |  |  |
|-------------|-----------------|---------|-----------|---------|---------|--------|-----|--|--|
|             | A               | B       | C         | D       | E       | F      | K)  |  |  |
| 2           |                 | Janeiro | Fevereiro | Março   | Abril   | Maio   | n   |  |  |
| 3 F         | aturas Cobradas |         | 1         |         |         |        | F   |  |  |
| 4           | Vendas          | 700000  | -1000000  | 1400000 | 1400000 | 700000 | 100 |  |  |
| 5           | 12% IPI         | 84000   | 120000    | 168000- | 168000  | 84000  | 18  |  |  |
| 6           | Total           | 784000  | 1120000   | 1568000 | 1568000 | 784000 | 18  |  |  |
| 7           | 1               |         |           |         |         |        | 18  |  |  |
| 8           | Faturas Pagas   | 1       |           |         | . 1     |        | 18  |  |  |
| 9           | Material        | 60000   | 35000     | 40000   | 35000   | 45000  |     |  |  |
| 10          | 12% IPI         | 7200    | 4200      | 4800    | 4200    | 5400   |     |  |  |
| 11          | Total           | 67200   | 39200     | 44800   | 39200   | 50400  | 18  |  |  |
| 12          | Transporte      | 5600    | 8500      | 10200   | 10000   | 5000   | 18  |  |  |
| 13          | 12% IPI         | 672     | 1020      | 1224    | 1200    | 600    | 1   |  |  |
| 14          | Total           | 6272    | 9520      | 11424   | 11200   | 5600   | 18  |  |  |
| 15          | Salários        | 320000  | 320000    | 320000  | 320000  | 320000 | 18  |  |  |
| 16          | Total Page      | 393472  | 368720    | 376224  | 370400  | 376000 | 18  |  |  |
| 17          |                 |         |           | -       |         |        | ĩĩ  |  |  |
| 18          | Ganho Líquido   | 390528  | 751280    | 1191776 | 1197600 | 408000 | 15  |  |  |

Figura 11. — Planilha de Cálculo completa de Contabilidade

 B
 C
 D
 E
 F
 O

 22
 0.000
 0.000
 0.000
 0.000
 0.000
 0.000
 0.000
 0.000
 0.000
 0.000
 0.000
 0.000
 0.000
 0.000
 0.000
 0.000
 0.000
 0.000
 0.000
 0.000
 0.000
 0.000
 0.000
 0.000
 0.000
 0.000
 0.000
 0.000
 0.000
 0.000
 0.000
 0.000
 0.000
 0.000
 0.000
 0.000
 0.000
 0.000
 0.000
 0.000
 0.000
 0.000
 0.000
 0.000
 0.000
 0.000
 0.000
 0.000
 0.000
 0.000
 0.000
 0.000
 0.000
 0.000
 0.000
 0.000
 0.000
 0.000
 0.000
 0.000
 0.000
 0.000
 0.000
 0.000
 0.000
 0.000
 0.000
 0.000
 0.000
 0.000
 0.000
 0.000
 0.000
 0.000
 0.000
 0.000
 0.000
 0.000
 0.000
 0.000
 0.000
 0.000</

File Edit Window Range Tools Font Style

Figura 12. — Jazz traça Ranges de Células. Se nossos valores não forem correlatos deveremos copiá-los em outro lugar

(T) · ·

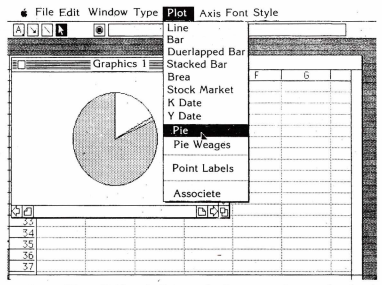

Figura 13. - Gráfico de Setores de diversos gastos em Janeiro

correspondentes em um lugar desocupado da planilha de cálculo, pois suas posições não são correlatas na Planilha (Fig. 12).

Assinalamos o range (B21..B23) e passamos à janela de Gráficos.

No menu TYPE selecionamos PIE (Setores) para especificar o tipo de gráfico que desejamos, e o menu PLOT voltamos a escolher PIE para indicar ao Jazz que trace o range de dados selecionado em um gráfico de setores (Fig. 13).

## Gráfico de Linhas

Podemos abrir uma segunda janela de gráficos com FILE. NEW... GRAPHICS sem mudar a janela GRAPHICS 1 da figura 13.

Agora vamos criar um gráfico de linhas para os gastos de Material durante os meses de Janeiro a Maio, ambos inclusive. Passamos à planilha de cálculos e assinalamos o range (B11.F11); ao ser correlatos não é necessário copiá-los como antes. Novamente na janela de Gráficos, selecionamos LINE (Linhas) no menu TYPE e LINE no menu PLOT, para gue o Jazz trace em uma linha

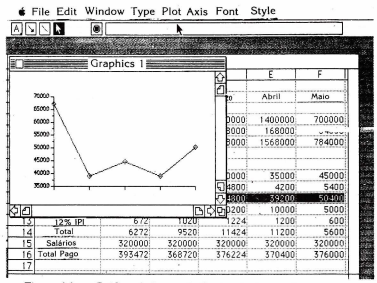

Figura 14. — Gráfico de Linha de Gastos de Material durante os meses de Janeiro a Maio

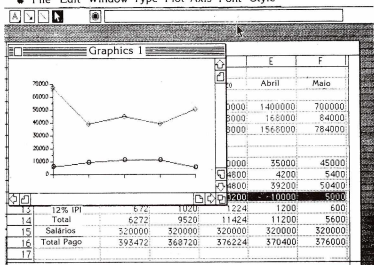

File Edit Window Type Plot Axis Font Style

### Figura 15. — Gráfico de Linhas de Gastos de Material e Transporte durante os cinco meses

os gastos de Material durante os cinco meses especificados (Fig. 14).

Seguindo o mesmo procedimento e alternando entre as janelas da Planilha de Cálculo, podemos traçar uma nova linha para representar também os gastos de Transporte durante o mesmo período de tempo (Fig. 15).

## Rótulos de Eixos e Títulos

Seria conveniente acrescentar rótulos aos eixos de nosso gráfico, descrevendo os dados que foram traçados. Na planilha de cálculo assinalamos o range que inclui os nomes dos cinco meses (B2.F2), Voltemos à janela de Gráficos e selecionamos AXIS (Eixo) SET LABELS (Fixar Rótulos). Os cinco meses, serão escritos ao longo do eixo X, o eixo horizontal.

Aínda que falemos mais detalhadamente do menu FONT no capítulo seguinte, sobre tratamento de textos, convém mencionálo agora. Este menu nos permite escolher o tipo de letra que ire-

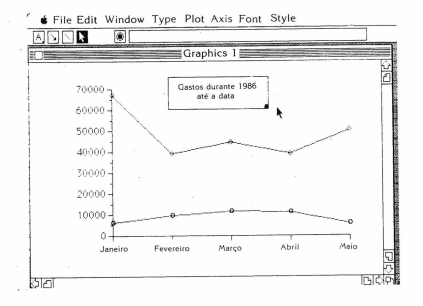

Figura 16. — Acrescentar Títulos ao Gráfico o torna mais autoexplicativo mos utilizar, assim como seu tamanho. Os tipos de letra disponíveis dependerão da versão do Jazz que estiver instalada.

Se assinalarmos um quadro de anotações e selecionarmos um determinado tipo e/ou tamanho de letra, ao introduzir o texto, este aparecerá escrito conforme especificamos.

Se além disso quisermos acrescentar um título ao gráfico, podemos assinalar o ícono de Anotações e abrir um quadro onde podemos introduzir o texto do título (Fig. 16).

## Gráficos de Barras

Se quisermos mudar algum ou todos os traços de linhas em gráficos de barras poderemos fazê-lo assinalando cada traço com o Seletor de Traços e escolhendo BAR (Barras), primeiro do menu TYPE e logo do menu PLOT.

Depois de trocar todos os traços em barras, o gráfico terá um aspecto parecido com o da Fig. 17.

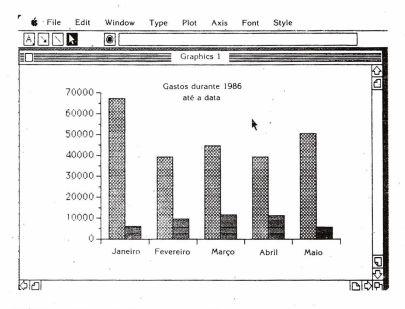

#### igura 17. — Gráfico da figura 16 em forma de barras

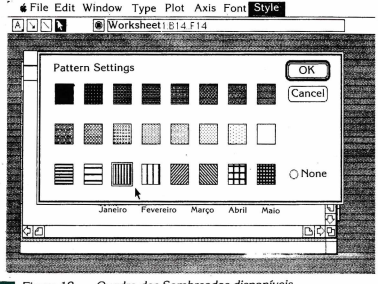

iaura 18. — Quadro dos Sombreados disponíveis

## Sombreados

Como se vê, cada um dos conceitos de gastos é identificado com um sombreado diferente. Se guisermos, podemos substituílos por outros selecionando STYLE PATTERNS (Estilos Sombreados). Antes de assinalar este conceito temos que ativar um dos conjuntos de barras, pressionando o Seletor de Traços. Ao abrir o menu STYLE e escolher PATTERNS, visualiza-se um quadro com uma amostra de todos os sombreados disponíveis (Fig. 18).

Assinalamos o que desejamos, pressionamos o quadro IOKI e, automaticamente, o sombreado do conjunto de barras escolhido é trocado

Já que é tão fácil mudar o aspecto do gráfico, podemos testar várias combinações até conseguir o efeito desejado.

## Legendas

Para maior clareza, deveremos incluir algumas legendas no gráfico que nos indicarão o significado dos dois conjuntos de barras.

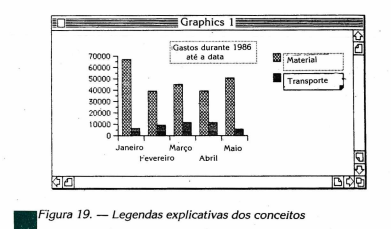

Selecionarnos SET LEGEND (Fixar Legenda) do menu STYLE. Jazz coloca um **quadro de legenda** à direita do gráfico, visualizando o tipo de sombreado e deixando um lugar onde se possa introduzir um rótulo ou explicação. Se necessitamos de mais es-

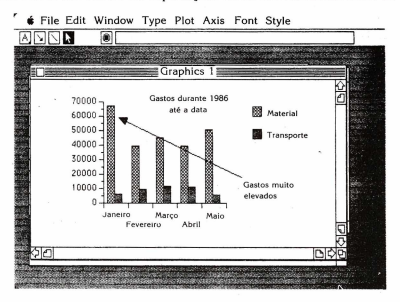

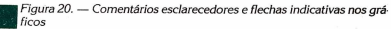

paço para escrever a legenda, poderemos pressionar o icono do cursor e, assinalando o quadro de tamanho do quadro de legenda, movê-lo por um canto até que alcance o comprimento desejado. Uma vez definido, o quadro de legendas econverte emuma parte dinàmica do gráfico. Se, mais adiante, mudarmos o tipo de sombreado de um dos conjuntos de barras, a legenda correspondente será modificada de acordo com esta mudança (Fig. 19).

## Comentários e Flechas

Da mesma maneira que acrescentamos um título ao gráfico de linhas, poderemos acrescentar comentários e flechas.

Assinalamos o quadro de anotações e, situando-nos no gráfico movemos a linha criando um ponto de anotações onde possamos introduzir o texto. Por exemplo, se os gastos de material do mês Janeiro nos parecem muito elevados, podemos introduzir uma nota explicativa.

Para que não haja nenhuma possibilidade de confusão, também acrescentamos uma flecha que vai desde o comentário até a barra correspondente. Assinalamos o ícono da flecha no painel de controle e, situando-o ao lado do comentário, movemos a fle-

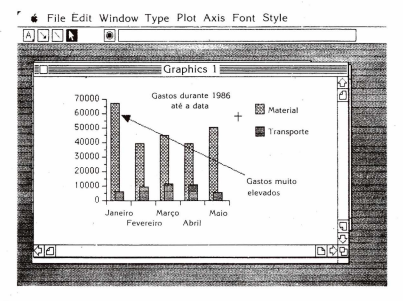

Figura 21. — Gráfico de Barras Falsas

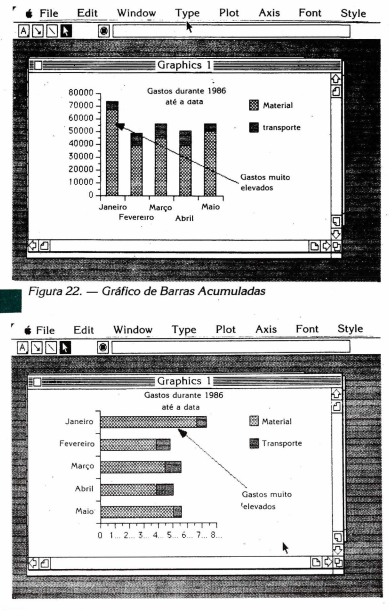

## Figura 23. - Conversão a um Gráfico de Barras Horizontais
cha até a barra que representa os gastos de material durante o mês de Janeiro (Fig. 20).

# Outros Tipos de Gráficos de Barras

Poderiamos experimentar com nosso gráfico mudando-o primeiro para um gráfico de barras falsas, OVERLAPPED BAR (Fig. 21), ou para um gráfico de barras empilhadas ou acumuladas, STACKED BAR (Fig. 22).

Inclusive poderíamos trocar a orientação do gráfico e convertê-lo em um gráfico de barras horizontais, selecionando VIEW HORIZONTAL do menu TYPE (Fig. 23).

Para devolvê-lo a sua orientação original selecionamos VIEW VERTICAL, do menu TYPE.

# Enlace Dinâmico entre o Gráfico e o Documento Fonte

Se ajustarmos o tamanho da janela de Gráficos e a da Planilha de Cálculo para poder ver as duas ao mesmo tempo, poderemos observar até que ponto estão "enlaçadas" (Fig. 24).

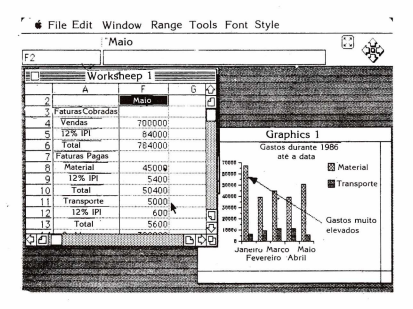

Figura 24. — Enlace Dinâmico entre Janelas: situação Inicial

| 1           |                       |                        |      |                                                                                                    |
|-------------|-----------------------|------------------------|------|----------------------------------------------------------------------------------------------------|
| Worksheet 1 |                       |                        |      |                                                                                                    |
|             | A                     | F                      | G    | 0                                                                                                    |
| 2           |                       | Maio                   |      |                                                                                                    |
| 3           | Faturas Cobradas      | 1                      |      |                                                                                                    |
| 4           | Vendas                | 700000                 |      | and the second second s |
| 5           | 12% IPI               | 84000                  |      | Graphics 1                                                                                                    |
| 6           | Total                 | 784000                 |      | Gastos durante 1986                                                                                                    |
| 7           | Faturas Pagas         |                        |      | ate a data                                                                                                    |
| 8           | Material              | 45000                  |      | Materiai                                                                                                    |
| 9           | 12% IPI               | 5400                   |      |                                                                                                    |
| 10          | Total                 | 50400                  |      |                                                                                                    |
| 11          |                       | 35000                  |      |                                                                                                    |
| 12          | 12% IPI               | 4200                   |      |                                                                                                    |
| 13          | Total                 | 39200                  |      | Gastos muito                                                                                                    |
| in t        | p                     |                        |      | Elevados                                                                                                    |
|             |                       |                        |      | Interior Maton Main                                                                                                    |
|             |                       |                        |      | Fevereiro April                                                                                                    |
|             | transferration of the | as a rest to the state | 1000 |                                                                                                    |

Figura 25. — Enlace Dinâmico entre Janelas: atualização simultânea

Troquemos um dos dados da Planilha de Cáiculo; por exemplo, aumentemos os gastos de Transporte durante o mês de Maio para 35000.

Instantaneamente o gráfico é atualizado para refletir esta modificação (Fig. 25).

À velocidade com que se atualiza o gráfico ao modificar algum dos dados no documento fonte faz com que o Jazz seja um meio ideal para realização de análise do tipo "O que ocorreria se...?" (What i[...?).

Os resultados não são representados numericamente somente na planilha de cálculo, mas também podem ser observadas as tendências com facilidade de maneira visual.

#### Armazenar e Imprimir o Gráfico

Para armazenar um gráfico em disco é necessário primeiro haver armazenado a planilha de cálculo ou o banco de dados "fonte" da qual depende. Tanto o gráfico quanto o documento fonte têm que residir no mesmo disco.

Ainda que seja necessário ter o documento fonte aberto du-

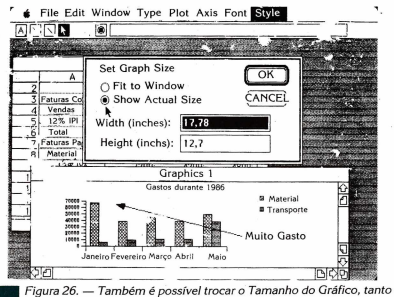

na tela quanto na impressora

rante a criação de um gráfico, uma vêz criado e armazenado podese abrir uma janela de gráficos sem ter que abrir o documento associado, sempre e quando este resida no mesmo disco.

Para imprimir um gráfico não é necessário trocar de programa nem de disco. Pode-se imprimir diretamente selecionando PRINT DOCUMENT (Imprimir Documento) do menu FILE.

O gráfico será impresso do mesmo tamanho que aparece na tela.

Para mudar o tamanho de um gráfico selecionamos SIZE (Tamanho) do menu STYLE e especificamos a largura e a altura em polegadas no quadro interativo que aparece (Fig. 26).

Ao selecionar SHOW ACTUAL SIZE (Mostrar Tamanho Verdadeiro), o gráfico aparecerá na tela ajustado às novas dimensões.

# Papel do Aplicativo de Gráficos na Integração

Os gráficos no Jazz estão baseados em informações que provém dos aplicativos da Planilha de Cálculo e/ou Banco de Dados. Como vimos, quando se muda algum dado em um dos documentos fonte, as modificações são vistas automaticamente refletidas no gráfico correspondente.

O Jazz não pode enviar informações em direção inversa, isto é, desde um gráfico a um aplicativo da Planliha de Cálculo ou Banco de Dados. Tão pouco é possível mandar ou receber um gráfico como tal através do aplicativo de Comunicações, ainda que possam ser enviados os dados dos documentos fonte nos quais se baseia o gráfico, voltando a críá-lo.

No entanto, através do Hot View do Tratamento de Textos, podemos incluir em um documento um gráfico já criado. Este gráfico permanecerá enlaçado aos documentos fonte e, portanto, refetirá automaticamente todas as mudanças realizadas neles.

# CAPITULO VI

# TRATAMENTO DE TEXTOS

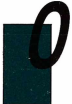

aplicativo de Tratamento de Textos do Jazz constitui o quarto elo deste pacote integrado. O que é o tratamento - ou o processamento - de textos?

Vimos que cada um dos aplicativos anteriores tem sua contrapartida na vida cotidiana, "não informatizada": a planilha eletrônica de cálculo frente aos

livros tradicionais de caixa, maior..., ou simplesmente trente às tabelas de números sobre as quais se realizam cálculos de forma manual; o banco de dados com as inumeráveis listas de dados relacionados, como, por exemplo, a lista teléfônica, os arquivos de pessoal de uma empresa, etc., e a geração automática de gráficos frete ao laborioso trabalho de calcular pontos de dados e desenhar os traços a mão.

Do mesmo modo, o tratamento de textos pelo computador tem sua contrapartida "manual": a máquina de escrever tradicional.

O aplicativo do Jazz é um tratamento de textos completo e profissional, oferecendo todas as características de um processador de textos.

- Retorno automático do carro: ao introduzir texto, quando este alcança a margem direita e a última palavra não cabe na linha entre os limites definidos, a palavra inteira será deslocada automaticamente à linha seguinte.
- Suprimir, Mover e Copiar blocos ou seções de texto dentro do mesmo documento ou entre documentos diferentes.

- Buscar e Substituir cadeias de caracteres ao longo do documento.
- Linhas de escala, ou réguas: permitem estabelecer e modificar o formato em gualquer parte do documento.
- Íconos de Formato: facilitam a definição do formato.
- FONT (Tipo/Tamanho da Letra) e STYLE (Estilo de escrita): permitem utilizar uma grande variedade de tipos e estilos de letra no mesmo documento.

Também neste aplicativo, as possibilidades do Apple Macinsão aproveitados ao máximo: o mouse, para seleção de texto e inserção de informação, a escolha de conceitos de menus através de combinação de teclas, a tela de alta resolução e a velocidade com que são efetuadas as diversas operações.

Além destas e outras características geraís, o Jazz oferece uma ferramenta revolucionária: Hot View. Através do Hot View é possível incluir material de outros aplicativos do Jazz em um documento de Tratamento de Textos, porém a inovação, e o que destaca o Jazz de outros programas, é que este material permanece intimamente ligado ao aplicativo fonte: Qualquer mudança neste se refletirá imediatamente no documento.

#### Janela

Abrimos um documento novo deste aplicativo, selecionando FILE NEW... WORD PROCESSING (Fig. 1).

Como se vê, esta janela dispõe das mesmas ferramentas de deslocamento pela tela e pelo documento que vimos nos aplicativos anteriores. No entanto, se diferencia dos outros em vários aspectos.

Em primeiro lugar, o texto é introduzido diretamente na janela. Vemos na tela uma barra vertical "1", chamada ponto de inserção, que assinala a posição onde o texto será introduzido. Na parte superior da tela estã a linha de escala, ou régua, que proporciona informação sobre o formato do documento. Nela estão colocados os diferentes tipos de indicadores de margem, que assinalam (Fia. 2):

- a posição do sangrado do parágrafo,
- · as posições da margem esquerda e direita,
- indicam a colocação dos tabuladores normais e decimais, respectivamente.

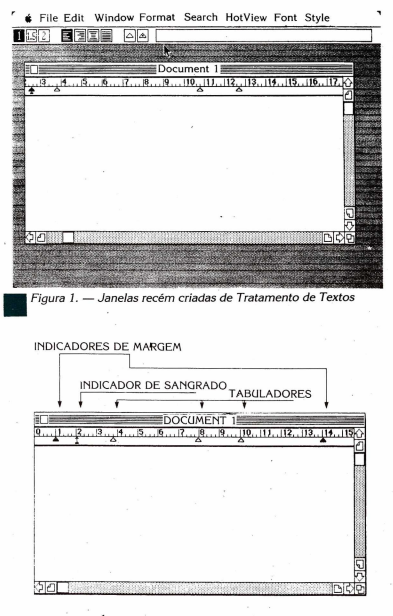

# Figura 2. — Íconos do Tratamento de Textos

79

# Painel de Controle

O painel de controle apresenta três conjuntos novos de íconos (Fig. 3).

- Espaçador de linhas, que permite escrever texto em um espaço, um e meio ou em espaço duplo.
- Justificação, que permite alinhar todo ou parte do documento à esquerda, à direita, centralizar cada uma das linhas ou justificar o documento entre ambas as margens.
- Os tabuladores normais e decimais, que se movem com o ponteiro do mouse e se colocam na linha de escala.

O quadro de referência encontra-se à direita dos íconos. Geralmente está vazio, exceto quando o documento tenha um Hot View associado a ele, em cujo caso conterá o nome do documento fonte.

# Linha de Menus

Além dos menus comuns a quase todos os aplicativos, o tratamento de textos dispõe de três menus próprios: FORMAT (Formato), SEARCH (Busca) e HOT VIEW. Ao longo deste capítulo comentaremos algumas de suas opções mais importantes.

# Criar um documento

Cria-se um documento de texto em Jazz teclando-o da mesma maneira como se escreve qualquer texto com uma máquina

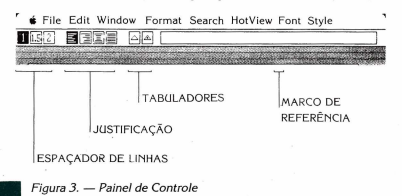

de escrever convencional, porém com a vantagem de que o Jazz oferece algumas características especiais que facilitam este trabalho.

Começamos por escrever a amostra de texto que aparece na figura 4. Ao chegar ao final da primeira linha, em vez de pressionar a tecla INTRO (o "retorno do carro"), continuamos escrevendo. A parte do texto que não couber entre os limites da margem será deslocada ao começo da linha seguinte. Isto é chamado duplicação de frase ou retorno automático do carro. Somente é necessário pressionar INTRO ao chegar ao final de um parágrafo.

Os saltos de página também são feitos de forma automática. De acordo com as especificações de página estabelecidas por default ou pelo usuário em PAGE SET UP (Especificação de Página) no menu FILE, o Jazz insere um salto de página ao chegar a um determinado número de linhas. Este salto está marcado na tela com um risco descontínuo e fará com que a impressora comece a imprimir em uma nova página com a linha seguinte.

Poderá ocorrer que queiramos trocar de página antes de chegar ao número de linhas especificado. Selecionamos INSERT PA-

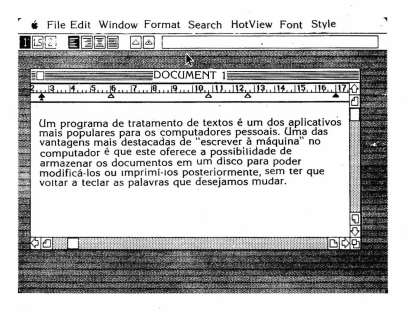

Figura 4. — Um exemplo de texto

GF. BREAK (Inserir Salto de Página), poderemos "obrigar" que a impressora comece uma nova página. O salto de página requerido está marcado na tela com um risco contínuo.

Ainda que na prática provavelmente especificaremos o formato geral do documento antes de começar a escrever para demonstrar as possibilidades do aplicativo vamos realizar algumas modificações na linha de escala e os iconos do painel de controle com parte do texto já introduzido.

Para mudar as margens assinalamos o indicador da margem e, pressionando o botão do mouse, o moveremos até a direita (Fig. 5).

Como se vê, a primeira linha do texto não foi deslocada. Efetivamente, o Jazz permite que o sangrado de parágrafo esteja à esquerda da margem esquerda. Isto facilita a criação de itens. Agora, movendo o indicador de sangrado de parágrafos, podemos fazer com que a primeira linha de cada parágrafo comece mais à direita da margem esquerda (Fig. 6).

Na figura 7 estão explícitos os íconos do Espaçador e Justificação.

Assinalando o ícóno [1.5], mudamos todo o texto a um espaço

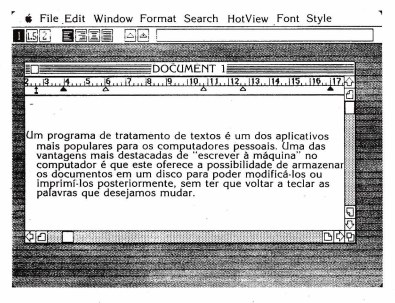

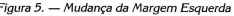

File Edit Window Format Search HotView For.: Style Rocument 1 19 . 10. 111. 12. 11 Um programa de tratamento de textos é um dos apliculti poglata por ultatamismo se computatores pessoais. Uma das vantagens mais destandas de rescrever à máquina "no computador é que este oferece a posibilidade de armazenar os documentos em um disco para poder modificá-los ou imprimi-los posteriormente, sem (er que voltar a teclar as palavras que deseiamos mudar. Figura 6. — Mudanca do Indicador de Sanarado File Edit Window Format Search HotView Font Style BREE JUSTIFICAÇÃO IGUAL CENTRALIZADO JUSTIFICAÇÃO À DIREITA JUSTIFICAÇÃO À ESQUERDA ESPAÇO DUPLO UM ESPACO E MEIO **UM ESPACO** 

Figura 7. — Íconos de Espaçamento e Justificação

83

e meio. Da mesma maneira, o ícono [2] faz com que o texto seja escrito em espaço duplo.

É igualmente simples modificar a justificação do documento. Por default, (isto é, não especificamos outra coisa), o texto será justificado à esquerda. Se assinalarmos o icono de justificação à direita, todas as linhas serão justificadas à direita, deixando a margem esquerda sem justificar. O icono de centralização faz com que cada linha seja centralizada entre as margens esquerda e direita, e se assinalarmos o icono de justificação igual, o texto se justificará por igual entre ambas as margens (Fina. 8).

Com freqüência, em um documento é necessário mudar de formato várias vezes. Os tabuladores estabelecidos ao principio podem não ser os mais apropriados para uma tabela que será introduzida mais adiante. Se o documento estiver escrito em espaço duplo, poderia ser ressaltada uma citação, mudando a margem esquerda e escrevendo-a em um espaço. Para que estas e outras modificações do formato afetem somente uma parte do texto, podemos inserir diversas linhas de escala, ou réguas, no documento.

Selecionamos INSERT RULER (Inserir Régua) no menu FOR-

File Edit Window Format Search HotView Font Style OCUMENT 1 10. 11. 12. 13. 14 Um programa de tratamento de textos é um dos aplicativos mais populares para os computadores pessoais. Uma das vantagens mais destacadas de escrever à máquina no computador é que este oferece a possibilidade de armazenar os documentos em um disco para poder modificá-los ou imprimí-los posteriormente, sem ter que voltar a reclar as palavras que desejamos mudar.

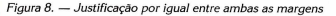

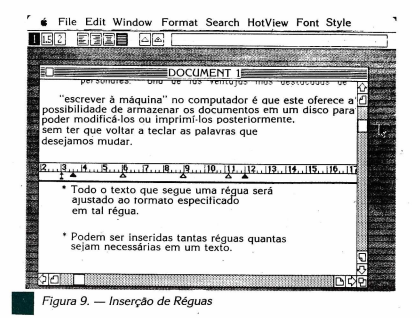

MAT (Formato). O Jazz inserirá uma cópia exata da régua anterior na posição do ponto de inserção. Todas as modificações que. fizermos nesta régua afetarão somente ao texto que a segue (Fig. 9).

As réguas não serão impressas quando imprimirmos o documento, porém pode nos "incomodar" vê-las na tela, já que ocupam espaço. Selecionando HIDE RULERS (Ocultar Réguas) do menu FORMAT, podemos fazê-las desaparecer de nossa vista ainda que seus efeitos continuem vigentes. Para voltar a visualizá-las, selecionamos SHOW RULES (Mostrar Réguas) do mesmo menu.

# Selecionar Texto

Para muitas das operações que são realizadas no texto é necessário primeiro asinalar parte do documento. Na planilha de cálculo trabalhamos com células e ranges de células, sendo os ranges blocos retangulares de células. No tratamento de textos, trabalhamos com caracteres individuais ou blocos de caracteres, sendo estes também retangulares. Os blocos de texto são assinalados da mesma maneira que os ranges, colocando o ponteiro ao começo do bloco, pressionando o botão do mouse e movendo o vídeo inverso até a última posição do bloco.

Por exemplo, para substituir uma palavra por outra poderemos assinalar a palavra ou utilizando o método que acabamos de descrever ou, mais simplesmente, colocando o ponteiro em qualquer caracter da mesma e pressionando o botão do mouse duas vezes seguidas. A palavra em video inverso será assinalada.

Agora, para substituí-la, simplesmente teclamos a palavra nova. Se em vez de substituí-la quiséssemos eliminá-la, bastaria pressionar a tecla de RETROCESSO uma vez. A palavra seria suprimida e o texto voltaria a se ajustar automaticamente.

Podemos efetuar diversas operações em um bloco assinala-Se abrirmos o menu EDIT, poderemos ter acesso às seguintes opções:

CUT (Cortar): Esta opção é utilizada para eliminar ou mover um bloco de texto a outra posição no mesmo documento ou entre diferentes documentos.

Primeiro, assinalamos o texto e selecionamos CUT. O Jazz coloca uma cópia do texto assinalado no **Clipboard** e o elimina de sua posição original, ajustando o texto restante. Agora deslocamos o ponto de inserção à posição onde queremos inserir o texto e selecionamos PASTE (Pegar) do menu EDIT. O Jazz coloca uma cópia do bloco na posição escolhida, voltando a ajustar o texto.

Já que uma cópia do bloco permanecerá no Clipboard até que copiemos ou cortemos outro bloco diferente, podemos continuar inserindo cópias do texto no mesmo ou outros documentos.

Também podemos utilizar CUT sem abrir o menu EDIT, pressionando a tecla de COMANDOS e, sem soltála, a letra "X".

 COPY (Copiar): esta opção funciona de maneira parecida à anterior, porém não elimina o texto original do documento.

Pressionar simultaneamente a tecla de COMANDOS e a letra "C" tem o mesmo efeito que selecionar COPY.

 PASTE (Pegar):Podemos escolher PASTE, do menu EDIT, para inserir na posição do ponto de inserção uma cópia do texto que se encontre no Clipboard. Se selecionarmos esta opção quando o Clipboard estiver vazio, logicamente não terá nenhum efeito.

Podemos abreviar o processo pressionando a tecla de COMANDOS com a letra "V" em vez de selecionar PASTE no menu EDIT.

- CLEAR (Eliminar): ao utilizar a opcão CUT, Jazz coloca uma cópia do texto no Clipboard e o elimina de sua posição original. Se escolhermos CLEAR, no entanto, Jazz elimina o bloco e não se fica com uma cópia.
- UNDO (Desfazer): Jazz dispõe de uma opção especial que permite cancelar o efeito da operação realizada, porém é necessário selecioná-la antes de mudar a posição do ponto de inserção. Suponhamos que tenhamos inserido um bloco de texto no documento e, justamente depois de fazêlo, percebemos que cometemos um equívoco. Com UNDO. selecionado do menu ou pressionando a tecla de COMAN-DOS junto com a letra "Z", podemos cancelar a inserção e o bloco volta a desaparecer do documento.

## Cabeçalhos e Rodapés de Página

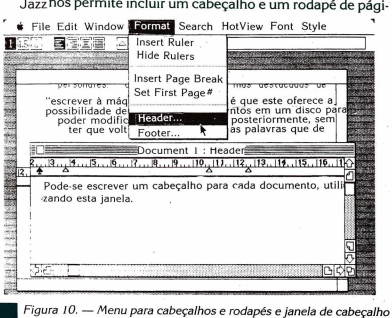

Jazz nos permite incluir um cabeçalho e um rodapé de pági-

na para cada um dos documentos que criamos.

- um cabeçalho é um texto que aparece na parte superior de cada página menos na primeira;
- um rodapé de página é um texto que aparece na parte inferior de todas as páginas.

Podemos selecionar HEADER (Cabeçalho) ou FOOTER (Rodapé de Página) no menu FORMAT (Fig. 10). Aparecerá uma janela na qual podemos introduzir o texto correspondente.

Esta janela (Fig. 10) vem com sua própria régua de formato, que podemos ajustar. Também podemos mudar o tipo, tamanho e estilo da letra. As modificações realizadas nesta janela afetarão somente ao texto do cabeçalho ou rodapé da página em questão.

A opção SET FIRST PAGE # (Atribuir Primeiro Número da Página) indica o número que é atribuído à primeira página. Jazz numera as páginas automaticamente a partir do número especificado, ou a partir de 1 se não for especificado nenhum. Mas para que se inclua este número na página (no cabeçalho ou no rodapé da página), teremos que situar o ponto de inserção na posição onde queremos que seja escrito e selecionar PAGE (Página) do menu HOT VIEW.

# Buscar e Substituir

Uma das vantagens de um programa de tratamento de textos em geral e do Jazz em particular é a facilidade com que busca uma cadeia de texto específicada e, opcionalmente, a substitui por outra. Uma cadeia de texto pode ser somente um caracter, uma palavra ou uma série de palavras.

Suponhamos que temos um documento longo falando dos

| Fin           | d b        |
|---------------|------------|
| Itália        |            |
| Forward       | O Backward |
| OPartial Word | Whole Word |
|               | Itália     |

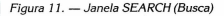

tratados econômicos firmados na Europa durante os últimos cem anos e queremos inserir um parágrafo no ítem sobre a Itália. Em vez de deslocarmos tela por tela até encontrar a parte sobre a Itália, poderíamos pedir ao Jazz que realize uma busca automática.

Abrimos o menu SEARCH (Busca) e selecionamos FIND (Encontrar). Aparece na tela uma janela parecida à da figura 11.

Já que buscamos o item sobre a Itália, introduzimos a palavra ITALIA no quadro de entrada e indicamos se queremos que a busca seja realizada para frente (FORWARD - desde a posição do ponto de inserção até o final do documento) ou para trás (BACK-WARD - desde a posição do ponto de inserção até o princípio do documento) e se deverá considerar ITÁLIA como parte de uma palavra (PARTIAL WORD), em cujo caso também seriam buscadas as palavras ITALIANO, ITALIANA e qualquer outra que contives-

| 0            | Replace                            |
|--------------|------------------------------------|
| Find:        | ordenador .                        |
| Change to:   | computador                         |
| Find Next    | Change,then Find Change Change All |
| (Find First) | Forward     O Backward             |
|              | e Partial Word                     |

Figura 12. — Janela REPLACE (Substituir)

se essa combinação de letras, ou como uma palavra em si (WHO-LE WORD), em cujo caso somente seria buscada a palavra ITÁLIA.

Jazz busca pelo documento até encontrar ITÁLIA. Assinala a palavra em video inverso e espera até que decidamos se estamos satisfeitos - pressionariamos o quadro de fechamento que se encontra no canto superior esquerdo e que fecharia a janela de busca - ou se queremos que continue buscando - selecionariamos FIND NEXT (Encontrar Sequinte).

Além de buscar uma cadeia de caracteres no documento, podemos indicar ao Jazz que busque alguns caracteres e os substiFile Edit Window

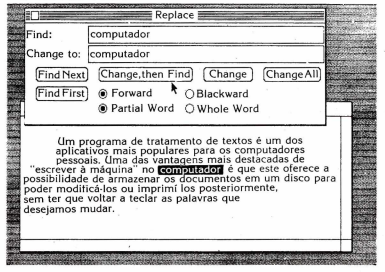

Figura 13. - Substituição de Palavras no Texto

tua por outros. Para fazê-lo, selecionamos REPLACE (Substituir) e aparece uma janela parecida à da figura 12.

É parecida à anterior, porém não nos dá a oportunidade de especificar não somente o que queremos buscar, mas também os caracteres que queremos colocar em seu lugar. Depois de precicher os dois quadros de entrada, indicamos se queremos que a palavra seja substituída cada vez que é encontrada (CHANGE ALL) ou que busque a palavra (FIND) e que espere nossas instruções. Neste último caso podemos indicar que a substitua e continue buscando (CHANGE, THEN FIND), que a substitua e deixe de buscar (CHANGE) ou que não a substitua mas que continue buscando (CHANGE) ou que não a substitua mas que continue buscando (FIND NEXT).

Por exemplo, em nosso texto, poderíamos buscar a palavra COMPUTADOR e substitui-la por PROCESSADOR (Fig. 13). Depois de fazer uma substituição, o Jazz volta a ajustar o texto ao redor da mudança.

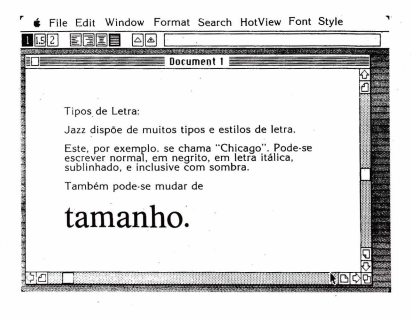

Figura 14. — Exemplo da versatilidade do Tipo/Estilo de Letra

## Tipo e Estilo de Documento

Com os menus FONT (Tipo e Tamanho da letra) e STYLE (Estilo) e aproveitando as possibilidades do monitor do Macintosh, Jazz nos dá a oportunidade de adaptar o aspecto visual dos documentos a nosso gosto.

Todo o texto que introduzimos depois de fazer alguma modicação com as opções destes menus refletirá tal mudança, mas também podemos mudar o texto já introduzido, assinalando-o primeiro e, em seguida, selecionando o tipo, tamanho e estilo da letra que desejamos. As modificações são visualizadas imediatamete na tela, e o Jazz ajustará o texto de acordo com o novo tamanho da letra.

As combinações são quase ilimitadas e dependerão em parte da versão do Jazz instalada no computador. Na figura 14 se vê uma pequena amostra das possibilidades do FONT e STYLE. Hot View constitui uma das características mais potentes do Jazz e representa uma indvação nos pacotes integrados. Atravês do Hot View é possível incorporar material de outros aplicativos do Jazz (da planilha de cálculo, do banco de dados e de gráficos) em um documento de tratamento de textos. Mas não somente isto: o novo material permanece enlaçado com o documento fonte e, portanto, todas as modificações que são feitas na janela fonte serão refletidas na janela de tratamento de textos.

Existem dois tipos de Hot View:

- INCLÚDE (Incluir) insere uma "cópia dinâmica" de um range da planilha de cálculo ou do banco de dados ou um gráfico completo.
- MERGE FIELD (Combinar) insere o primeiro valor de um range da planilha de cálculo ou de um campo do banco de dados. É utilizado com PRINT MERGE (Imprimir Documento Combinado) do menu FILE para criar cartas tipo personalizadas, etiquetas de correio, etc.

| NOME        | Database 1                                                                                                    |                                                                                                    | 1 12                                                                                                    |
|-------------|----------------------------------------------------------------------------------------------------|----------------------------------------------------------------------------------------------------|----------------------------------------------------------------------------------------------------|
| NOME        | and the second second se |                                                                                                    |                                                                                                    |
|             | DEPARTAMENTO                                                                                                    | ENDEREÇO                                                                                                    | SALÁRIO                                                                                                    |
| a Alvares   | Programaçã                                                                                                    | Baliem, 83                                                                                                    | 8500                                                                                                    |
| lena Branco | Programação                                                                                                    | Goia, 47                                                                                                    | 8500                                                                                                    |
| ao Garcia   | Programação                                                                                                    | J. Abascal, 15                                                                                                    | 8500                                                                                                    |
| dro Ruiz    | Programação                                                                                                    | Ibiza, 42                                                                                                    | 8500                                                                                                    |
| a Jimenes   | Contabilidade                                                                                                    | Maior, 36                                                                                                    | 8000                                                                                                    |
| mem Lopes   | Contabilidade                                                                                                    | Maior, 52                                                                                                    | 8000                                                                                                    |
| me Sanches  | Contabilidade                                                                                                    | Castelana, 6                                                                                                    | 8000                                                                                                    |
| cio Peres   | Administração                                                                                                    | Narvaes, 67                                                                                                    | 7500                                                                                                    |
| lia Ruiz    | Administração                                                                                                    | Arenal, 6                                                                                                    | 8000                                                                                                    |
| ael Silva   | Administração                                                                                                    | Alcalá, 142                                                                                                    | 7500                                                                                                    |
|             | a Arvaies<br>lena Branco<br>ao Garcia<br>dro Ruiz<br>a Jimenes<br>merme Lopes<br>me Sanches<br>icio Peres<br>la Ruiz<br>ael Siliva                                                                                                    | Avvites Programs, do     Avvites Programs, do     Avites Programs, do     Avites Programs, | Analisis         Programado         Oblicita, 63           do Carcía         Programado         J. Abeccal, 15           do Carcía         Programado         J. Meccal, 16           do Carcía         Programado         J. Meccal, 13           do Carcía         Programado         J. Meccal, 13           menti Lope         Consubilidad         Maor, 56           ment Lope         Consubilidad         Maor, 56           do Prese         Animidirundo         Tarvane, 67           Na Nova         Animidirundo         Marvane, 67           Na Nova         Animidirundo         Animidirundo           ad Sonta         Animidirundo         Animidirundo |

# File Edit Window Format Search HotView Font Style

Figura 15. — Banco de Dados que usaremos com um range selecionado

O procedimento para usar os dois tipos de Hot View é igual: primeiro abrese ou crias ea planitha de cálculo ou o banco de dados que servirá de fonte de informação para o Hot View e assinalamos o range ou o campo correspondente. Em seguida, abrese ou criase o documento de tratamento de textos que conterá o Hot View e se assinala a posição onde será inserida a seleção do documento fonte. Se o Hot View for um 'desenho' de um range na planitha de cálculo ou no banco de dados ou se for um grafico, selecionaremos INCLUDE. No entanto, se desejarmos que o Jazz combine o contetido das células de um range na extensión ese MERGE FIELD (Combinar). É necessário armazenar tanto o documento fonte quanto o documento de tratamento de textos en el mismo disco.

# MERGE FIELD (Combinar)

Suponhamos que queremos enviar uma nota personalizada aos empregados da empresa fictícia dos capítulos 3 e 4. Primei-

| File Edit Window Format Search                                                                         | HotView Font Style                                                                                                    |  |  |
|----------------------------------------------------------------------------------------------------|----------------------------------------------------------------------------------------------------|--|--|
|                                                                                                    | Include                                                                                                    |  |  |
|                                                                                                    | Morgo Field                                                                                                    |  |  |
| Document 1                                                                                             | Date                                                                                                    |  |  |
| Data: 24-junho-1986<br>Atenção: Eva Alvares                                                            | Time Page Discourse Discourse Discou |  |  |
| Rmer: Angel Fernandes                                                                                  | Freeze<br>Freeze All                                                                                                    |  |  |
| Assunto:Relatório - Janeiro/Maio 1986                                                                  |                                                                                                    |  |  |
| Para sua informação, anexo lhe envio uma demonstração de nossos gastos durante os últimos cinco meses. |                                                                                                    |  |  |
|                                                                                                    |                                                                                                    |  |  |
| 92 D                                                                                                   | 이어지                                                                                                    |  |  |

#### igura 16. — Exemplo de DATE e MERGE FIELD

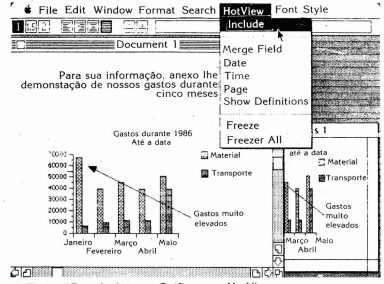

Figura 17. - Incluir um Gráfico com HotView

ro tornamos ativo o banco de dados anterior. Já que o primeiro valor do banco de dados que vamos incluir na nota será o NOME do empregado, assinalamos este campo (Fig. 15).

<sup>1</sup> Agora abrimos uma janela nova de Tratamento de textos e criamos uma nota para receber os valores do banco de dados. Escrevemos a palavra "Data". Jazz permite incluir a data atual (conforme o relógio interno do Macintosh), selecionando DATE do menu HOT VIEW. Continuamos introduzindo o texto até chegar à posição onde queremos inserir o NOME (justamente depois da palavra "Atenção"). Como o campo já está selecionado no banco de dados, para combiná-lo com a nota simplesmente selecionamos MERGE FIELD do menu Hot View. Aparecerá escrito o primeiro nome do campo NOME (Fig. 16).

## INCLUDE (Incluir)

Agora, para inserir uma cópia do gráfico que geramos no capitulo anterior convertemos a janela de gráficos em ativa, assinalamos o gráfico e voltamos ao texto da nota. Assinalamos a posição onde queremos inserir o gráfico e selecionamos INCLUDE (Incluir) no menu do Hot View. Automaticamente aparecerá uma cópia do gráfico na nota (Fig. 17).

Ainda que com MERGE FIELD seja possível inserir o Hot View na mesma linha que parte do texto, com INCLUDE isto não ocorre.

Portanto, não poderíamos introduzir um comentário ao lado de um Hot View a partir do documento de tratamento de textos.

O Gráfico permanece intimamente conectado não somente à janela de gráficos, mas também à planilha de cálculo que servia de documento fonte para a sua geração. Se ajustarmos o tamanho da janela para visualizar as três simultaneamente na tela, poderemos ver como ao trocar um valor na planilha de cálculo seriam atualizados automaticamente os dois gráficos, o da janela de gráficos e o da nota.

Não podemos realizar nenhuma modificação em um Hot View enquanto permanecer enlaçado ao documento Ionte. Porém se pudermos romper uma destas conexões [selecionando o Hot View e scolhendo FREEZE (Fixar) do menu HOT VIEW] ou todas [selecionando FREEZE ALL (Fixar Todos)].

Ainda que na tela somente se vê o conteúdo da primeira célula de cada range ou campo (neste caso, "Rafael Silva"), zaz "sabe" que deve combinar o conteúdo das demais células com o texto. Escolhendo PRINT MERGE (Imprimir e Combinar) do menu FILE, poderemos imprimir uma cópia da nota para cada um dos empregados incluídos no banco de dados.

#### Papel do Tratamento de Textos na Integração

Um documento criado com o Tratamento de Textos do Jazz pode receber informação dos aplicativos da Planilha de Cálculo, Banco de Dados e Gráficos de duas maneiras diferentes:

- informação estática
- informação dinâmica

A informação estática é transmitida com as técnicas de Cortar/Copiar (CUT/COPY) e Pegar (PASTE) e é possível modificar do mesmo modo que qualquer bloco de informação que tenha sido copiado epego em um documento. A informação dinâmica, ao contrário, como comentado anteriormente no capítulo, é transmitida desde um dos aplicativos através do Hot View e permanece enlaçada com tal aplicativos através do Hot View e permanece en caba com tal aplicativos através do Hot View e ne estática.

Referente a sua integração como aplicativo de Comunicações, pode se enviar ou receber um documento inteiro ou parte dele.

# CAPITULO VII

# COMUNICAÇÕES

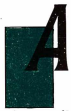

té há relativamente pouco tempo, as comunicações entre computadores eram reservadas aos grande sistemas corporativos, principalmente no estrangeiro. Mas atualmente, e devido em parte à incorporação ao mercado de programas do tipo Jazz, um número cada vez maior de usuários de computadores pode comu-

nicar-se diretamente com outros computadores.

Se aceitarmos o fato de que duas ou mais pessoas possam falar entre elas por telefone, então a idéia de comunicar dois ou mais computadores entre si tampouco é difícil de compreender. É possível conectar dois computadores diretamente com um cabo e mandar informação de um à outro. Porém o incoveniente disto é que têm que estar físicamente próximo para que o cabo alcance aos dois.

No entanto, existe outro método que permite que os computadores se comuniquem através das linhas telefônicas. O computador emite e entende um tipo de sinal, chamado sinal digital, porém as linhas telefônicas somente podem transmitir sinais analógicos. Para resolver este problema conecta-se cada um dos computadores a uma espécie de "caixa preta", chamada modern. Um dos modems se encarrega de traduzir o sinal do primeiro computador ao tipo de sinal que possa ser enviado por telefone (funcionando neste sentido como "modulador") e o outro, ao receber o sinal, volta a traduz-lo em algo compreensível para o segundo computador (funcionando assim como "demodulador") (Fig. 1).

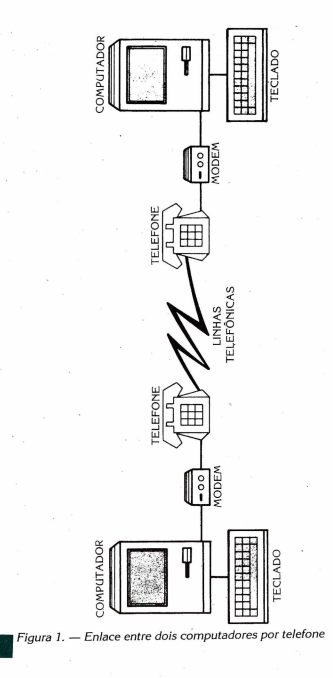

O aplicativo de Comunicações do Jazz é rápido, direto e simples de manejar. Permite conectar o Macintosh com os grandes sistemas corporativos, os serviços comerciais em tempo compartilhado, os bancos de dados públicos e os serviços de correio eletrônico, para poder receber dados diretamente em um arquivo ou em um documento aberto.

Antes de estabelecer contato com o computador remoto temos que fazer duas coisas:

- saber o número do telefone que iremos chamar e as especificações exatas que o outro computador necessita;
- carregar o Jazz e o disco que contém os arquivos a serem enviados ou que esteja preparado para receber informação.

Abrimos uma nova janela de Comunicações com FILE NEW... COMM (Fig. 2).

Quando se cria uma janela de Comunicações, esta se apresenta totalmente vazia e permanece assim, não aceitando dados do teclado até que se estabeleça a conexão com o computador remoto. É então quando começará a aparecer informação na tela, procedente do computador remoto ou do próprio.

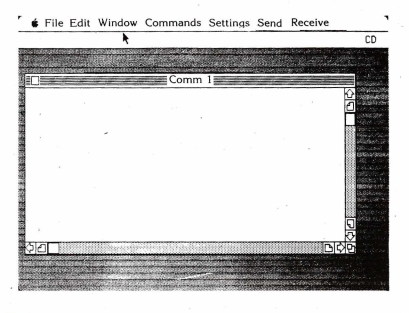

Dispomos dos mesmos meios de deslocamento que em outros aplicativos, porém não os poderemos utilizar até que comecemos a enviar informação ou a receber dados na tela.

No momento, o paínel de controle está vazio. Seu espaço está reservado para visualizar um teclado simulado com as teclas especiais do terminal que o Macintosh não possui em seu próprio teclado. Poderemos ter acesso a estas teclas assinalando-as com o ponteiro do mouse e pressionando o botão.

A linha de menus apresenta, além dos menus habituais de FILE (Arquivo), EDIT (Editar) e WINDOW (Janela), os seguintes:

- COMMANDS (Comandos): para estabelecer e terminar a conexão.
- SETTINGS (Especificações): para definir as especificações.
- SEND (Enviar): com opções para enviar os dados.
- RECEIVE (Receber): para receber os dados.

# Especificações

No menu SETTINGS existem três categorias de especificações:

#### TERMINAL ...

Quando estabelecemos comunicações com um computador remoto fazemos com que nosso computador emule ou funcione como um terminal, isto é, como um teclado e um monitor com possibilidades limitadas de processamentos, conectados a um computador principal (Fig. 3).

Podemos especificar o tipo de terminal (TERMINAL MODE) se quisernos que uma linha avance ou não depois de enviar cada linha de dados (END OF LINE), quantos caracteres queremos escrever por linha, 80 ou 132, (COLUMNS PER LINE), o tamanho de letra (FONT SIZE), se queremos ativar a duplicação de frase automática ou não (AUTO WRAP), visualizaremos na tela o que nós teclamos (LOCAL ECHO) e se queremos utilizar o teclado simulado no painel de controle (SHOW KEVPAD).

As especificações que definimos aqui têm que ser compatíveis com as do computador remoto ou os computadores não se entenderão.

## CONNECTION ... (Conexão)

Para poder estabelecer a conexão, estas especificações também têm que coincidir com as do outro computador. Aqui indica-

| 🔹 File Ed  | it Window Commands Settings      | Send Receive                                                    |                                                                                                    |
|------------|----------------------------------|-----------------------------------------------------------------|----------------------------------------------------------------------------------------------------|
| 2          |                                  |                                                                 | CD                                                                                                    |
|            |                                  |                                                                 | Nautzpinker (de<br>Skillen also                                                                                                    |
|            | Terminal Settings                |                                                                 |                                                                                                    |
|            | Terminal Mode: @UT 100<br>OUT 52 | Cancel                                                          | 令<br>①                                                                                                    |
|            | End of line: O CR/LF<br>O CR     |                                                                 |                                                                                                    |
|            | Columms per Line:    80   132    |                                                                 |                                                                                                    |
|            | Font Size:   9 Point  12 Point   |                                                                 |                                                                                                    |
|            | Auto Wrap 🗌                      |                                                                 | CONTRACTOR OF THE OWNER OF THE OWNER OWNER OWNER OWNER OWNER OWNER OWNER OWNER OWNER OWNER OWNER OWNER OWNER OWNER OWNER OWNER OWNER OWNER OWNER OWNER OWNER OWNER OWNER OWNER OWNER OWNER OWNER OWNER OWNER OWNER OWNER OWNER OWNER OWNER OWNER OWNER OWNER OWNER OWNER OWNER OWNER OWNER OWNER OWNER OWNER OWNE |
|            | Local Echo                       |                                                                 |                                                                                                    |
| \$ID       | Show Keypad                      | D                                                               | ¢ĕ                                                                                                    |
|            |                                  |                                                                 | en en en en en en en en en en en en en e                                                                                                    |
| Figure 3   | - Especificações de Terminal     | n generaalt (Britzski († 19<br>Normanie alsonie (Britzski († 19 | dina di seri                                                                                                    |
| r iguiu o. | Lopecincações de Terminar        |                                                                 |                                                                                                    |

mos em qual dos ports de conexão (TELEPHONE ou PRINTER) está ligado ao cabo de tal port, a velocidade em baudo, so u seja a velocidade com que se enviam os dados (BA(ID RATE); como serão agrupados os dados: DATA BITS (Bits de Dados) e STOP BITS (Bits de Parada); se o Jazz comprova se há erros e a maneira de fazêlo: PARITY (Paridade); e como será controlado o processo de transferência de dados (FLOW CONTROL) (Fig. 4).

# MODEM ....

Temos que indicar o tipo de telefone, assim como o modelo de modem que iremos utilizar; também é preciso especificar o número de telefone ao qual iremos chamar (Fig. 5).

Uma vez que tenhamos definido as diferentes especifiações, poderemos armazená-las no disco com a janela COMM. Nesta janela nunca poderão ser armazenados os dados recebidos ou enviados, mas somente as especificações.

Agora podemos estabelecer contato com o computador remoto.

File Edit Window Commands Settings Send Receive Connection Settings **ÔK** Connection to: ( Telephone Port Cancel O Printer Port Port Seting; 
 Baud Rote O Data Bits OStop Bits O Parity · O Flow Control igura 4. — Especificações de Conexão File Edit Window Commands Settings Send Receive Modem Settings OK Phone Type: Tone Cancel O Pulse Modern Type; 
Haves TM ○ Apple TM Other Phone Number: Figura 5. — Especificações de Modem

102

# Chamar e Atender ligações

Alguns modems são capazes de marcar o número, DIAL (Marcar) do menu COMMAND, e de responder uma chamada automaticamente sem ser atendido, ANSWER (Responder) do mesmo menu. Em outros casos, no entanto, teremos que fazê-lo nôs mesmos manualmente.

Ao realizar a conexão com o computador remoto é possivel que tenhamos que responder a uma série de indicações que aparecerão na tela antes de poder enviar ou receber outros dados. Por exemplo, se se tratar de um serviço comercial que é oferecido ao assinante, teremos que introduzir nosso código de identificação para poder ter acesso à informação.

# Enviar arquivos

Jazz nos permite enviar um arquivo inteiro diretamente do disco ou uma relação de um arquivo aberto na tela.

Se selecionarmos SET FILE (Especificar Arquivo) do menu SEND (Enviar), aparecerá o quadro interativo ou da figura 6. Aqui

| Send Document                                               |                                           | <u></u> |
|-------------------------------------------------------------|-------------------------------------------|---------|
| Database 1<br>Directores de V<br>Exercício 1<br>Exercício 2 | Eject                                     |         |
| Finder<br>Form 1<br>GASTOS                                  | Cancel Drive                              |         |
| Gráfico de Barras<br>Imagewriter<br>Jazz Print File         | With Modern Protocol     Without Protocol |         |

#### Figura 6. — Quadro interativo para enviar um Documento

escolhemos o nome do arquivo que queremos enviar e especificamos o protocolo correspondente. Os protocolos são as regras que o Jazz utilizará para mandar o documento. Há três opções:

 Jazz a Jazz se mandamos um documento do Jazz à outro Macintosh que também está utilizando Jazz. Serão enviados intactos o formato, as fórmulas, o tipo de letra, etc.

 Com Protocolo XModem: se mandamos um documento à outro computador que aceita este protocolo. Será enviado em forma binária e, ainda será perdida toda a informação sobre o formato e tipo de letra, as fórmulas funcionarão.

 Sem protocolo: se mandarmos o documento em forma de texto a um computador que aceite somente documentos nesta forma.

Para enviar parte de um documento, primeiro abrimos o documento e assinalamos a informação correspondente. Logo escolhemos SET SELECTION (Especificar Seleção) do menu SEND. Então selecionamos START (Começar) do mesmo menu e os dados serão enviados de um computador à outra através das linhas telefônicas.

# Receber Arquivos

Ao contrário, se nosso computador for o receptor da informação enviada, abrimos o menu RECEIVE (Receber) e escolhemos SET FILE (Especificar Arquivo) ou SET SELECTION (Especificar Seleção).

Com SET FILE indicamos ao computador que iremos receber um arquivo que nos enviarão. Aparecerá o quadro interativo da figura 7. Atribuimos um nome ao arquivo que iremos receber e especificamos o protocolo que estamos usando.

Em lugar de receber a informação em um arquivo podemos pedir que se copie em um documento aberto, em cujo caso abriríamos um documento, assinalaríamos a posição onde queremos que se comece a inserir a informação e escolheríamos SET SE-LECTION do menu RECEIVE.

Ao receber uma seleção de um documento em uma planiha de cálculo ou em um banco de dados aberto, o Jazz considera que a nova informação se trata de texto seguido. Para evitar isto e manter vigentes as fórmulas, assim como as colunas estabelecidas, por exemplo, selecionamos PARSE SETINGS (Análise de Dados) do menu RECEIVE. Desta maneira podemos dar formato aos dados enquanto são recebidos.

| File Edit Window Commands Settings Send Receive                                                                                                    | CD                             |
|----------------------------------------------------------------------------------------------------|--------------------------------|
| Receive a Document<br>Nome Doc. Recebido<br>OK<br>Cancel<br>Office<br>Office<br>Of |                                |
| 20<br>                                                                                                    | <u>ू</u><br>रुष्ट्र<br>रुष्ट्र |

Figura 7. — Quadro interativo para receber um Documento

Ao colocar de acordo com o computador remoto, selecionamos START (Começar) do mesmo menu, e começamos a receber os dados.

# Converter Formatos de Arquivos

Com a opção CONVERT (Converter) do menu do MACIN-TOSH, podemos converter arquivos criados com outros programas para poder utilizá-los no Jazz, por exemplo arquivos do Lotus 1-2-3, Symphony e SYLK (da Microsoft).

Porém antes de poder converter um destes arquivos tem que estar armazenado em um disco do Macintosh. Isto se consegue enviando-o a partir de seu computador ao Macintosh e guardando-o no disco.

## Finalizar a sessão de Comunicações

Quando tenhamos terminado de receber e/ou enviar toda a informação, podemos selecionar HANG UP (Interromper) no menu COMMANDS (Comandos) para romper a conexão entre os dois computadores.

## Papel do Aplicativo de Comunicações na Integração do Jazz

Podemos utilizar o aplicativo de Comunicações para enviar ou receber uma planilha de cálculo completa entre dois Macintosh. Todas as fórmulas e especificações seráo mantidas sefor utilizado o protocolo Jazz a Jazz. Tambérn, é possível enviar uma seleção de uma planilha de cálculo, porém se não forem definidos primeiro os PARSE SETTINGS ( Análise de Dados), toda a informação, tanto numérica quanto de especificações, será considerada como texto ao ser recebida.

Da mesma maneira é possivel enviar ou receber pelas Comunicações do Jazz um Banco de Dados inteiro entre dois Macintosh.

Todas as fórmulas e especificações serão mantidas, porém se for recebida uma seleção do banco de dados é necessário especificar os PARSE SETTINGS para manter o formato e os dados numéricos como tal.

Os documentos do Tratamento de Textos manterão todas as suas instruções de formato e outras especificações ao serem enviadas ou recebidas.

Inclusive é possível enviar e receber um gráfico sempre e quando também seja enviado ou recebido o seu documento fonte.

# APENDICE A

# FUNÇÕES INCLUÍDAS NO JAZZ

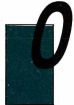

Jazz dispõe de mais de 100 funções que podem ser incluídas nas fórmulas introduzidas na Planilha de Cálculo ou Banco de Dados. Por exemplo, se escolhermos ENTERINTO FORM(LLA (Introduzir na fórmula) do menu EDIT da Planilha de Cálculo, visualizaremos uma lista de todas as funções classificadas em ordem

alfabética. Selecionando uma delas se introduz diretamente na fórmula que estamos escrevendo.

| Função             | Resultado                                                                                             |
|--------------------|----------------------------------------------------------------------------------------------------|
| ABS(x)             | Valor absoluto de "x"                                                                                 |
| ACOS(X)            | Ângulo, em radianos, cujo cosseno é<br>"x"                                                            |
| ASIN(x)            | Ângulo, em radianos, cujo seno é "x"                                                                  |
| ATAN(x)            | Ângulo, em radianos, cuja tangente é<br>"x"                                                           |
| ATAN2(x)           | Ângulo, em radianos, cuja tangente é<br>v/x.                                                          |
| AVG(lista-arg)     | Média de valores numéricos em lista-<br>ara.                                                          |
| CELL(atrib,célula) | Código que representa o atributo espe-<br>cificado da célula.                                         |
| CELLPOINTER(atrib) | Código que representa o atributo espe-<br>cificado da célula ativa, atualizado ao<br>ser recalculado. |
| Função               | Resultado                                                                                                    |
|----------------------|----------------------------------------------------------------------------------------------------|
| CHAR(código-num)     | Código do Macintosh representado por<br>código-num.                                                                                           |
| CHOOSE(n,arg0,arg1,) | O argumento número "n" na lista arg0,<br>arg1,                                                                                                |
| CLEAN(txto)          | txto sem caracteres de controle ASCII                                                                                                    |
| CODE(txt)            | Código do Macintosh para o primeiro<br>caracter em txt.                                                                                       |
| COLS(range)          | Número de colunas no range                                                                                                    |
| COS(x)               | Cosseno, em radianos, do ângulo "x"                                                                                                    |
| COUNT(lista-arg)     | Número de células não vazias na lista-<br>arg.                                                                                                |
| CYPSGN(a-x,de-y)     | Valor de a-x com sinal de de -y.                                                                                                    |
| DATE(ano,mês,dia)    | Número de data para data numérica<br>ano, mês, dia.                                                                                           |
| DATEVALUE(f-txto)    | Número de data para data do texto f-<br>txto.                                                                                                 |
| DAVG(ent,col,crit)   | Média de valores numéricos na coluna<br>col, de range de entrada ent, para linhas<br>selecionadas por range de critérios crit.                |
| DAY(num-d)           | Valor do dia (1-31) do número da data<br>num-d.                                                                                               |
| DCOUNT(ent,col,crit) | Número de células não vazias na colu-<br>na col, de range de entrada ent, para li-<br>nhas selecionadas por range de crité-<br>rios crit.     |
| DMAX(ent,col,crit)   | Valor numérico máximo na coluna col,<br>de range de entrada ent, para linhas se-<br>lecionadas por range de critérios crit.                   |
| DMIN(ent,col,crit)   | Valor numérico mínimo na coluna col,<br>de range de entrada ent, para linhas se-<br>lecionadas por range de critérios crit.                   |
| DSTD(ent,col,crit)   | Desvio típico de valores numéricos na<br>coluna col, de range de entrada ent, pa-<br>ra linhas selecionadas por range de cri-<br>térios crit. |
| DSUM(ent,col,crit)   | Soma dos valores numéricos na colu-<br>na col, de range de entrada ent, para li-<br>nhas selecionadas por range de crité-<br>rios crit.       |
|                      |                                                                                                    |

| Função                   | Resultado                                                                                                    |
|--------------------------|----------------------------------------------------------------------------------------------------|
| DVAR(ent,col,crit)       | Variação de valores numéricos na colu-<br>na col, de range de entrada ent, para li-<br>nhas selecionadas por range de crité-<br>rios crit. |
| ERR                      | O valor ERR.                                                                                                    |
| EXACT(txto1,txto2)       | VERDADEIRO (1) se txto1 e txto2 são<br>iguais, se não FALSO (0).                                                                           |
| EXP(x)                   | "e" elevado à potência de "x"                                                                                                    |
| EXP1(x)                  | "e" elevado à potência de "x", menos 1.                                                                                                    |
| EXP2(x)                  | 2 elevado à potência de "x"                                                                                                    |
| FALSO                    | O valor "0"                                                                                                    |
| FAVG(campo)              | Média de valores numéricos no campo<br>para registros selecionados.                                                                        |
| FCOUNT(campo)            | O número de células não vazias no<br>campo para registros selecionados.                                                                    |
| FIND(txto1,em-txto2,pos) | Primeiro caso do txto 1 em em-txto2 a<br>partir de posição pos em em-txto2.                                                                |
| FIXED(x,n-dígitos)       | O número "x" como texto em formato<br>fixo, com n-dígitos à direita da vírgula<br>decimal.                                                 |
| FMAX(campo)              | Valor numérico máximo em campo pa-<br>ra registros selecionados.                                                                           |
| FMIN(campo)              | Valor numérico mínimo em campo pa-<br>ra registros selecionados.                                                                           |
| FPAGE                    | O número da página atual de um rela-<br>tório.                                                                                             |
| FPREV                    | Valor em uma célula de relatório do<br>banco de dados na última vez que se<br>avaliou.                                                     |
| FSTD(campo)              | Desvio típico de valores numéricos em<br>campo para registros selecionados.                                                                |
| FS(IM(campo)             | Soma de valores numéricos em campo<br>para registros selecionados.                                                                         |
| FV(pag,jur,per)          | Valor futuro de uma série de pagamen-<br>tos iguais a pag, a juros periódicos jur,<br>durante número de períodos per.                      |
| FAVR(campo)              | Variação de valores numéricos de cam-<br>po para registros selecionados.                                                                   |

| _  |   |   |
|----|---|---|
| Б. | - | - |
| •  |   |   |
|    |   | ~ |

| HI OOK(IP(sel range tab.                                                                                                    |                                                                                                    |
|----------------------------------------------------------------------------------------------------|----------------------------------------------------------------------------------------------------|
| ,num-linhas)                                                                                                    | Um valor encontrado buscando uma<br>célula na linha superior do range-tab<br>com seletor sel, logo contando num- |
| HOUR(num-h)                                                                                                    | Valor de hora (0-23) do número de ho-<br>ra num-h                                                                |
| IF(cond,res1,res2)                                                                                                    | O valor de res1, se a condição for ver-                                                                          |
| ÍNDICE(range,col,linha)                                                                                                    | Valor na célula situada na interseção de<br>col e linha no range.                                                |
| INT(x)                                                                                                    | Parte inteira de "x".                                                                                            |
| IRR(aprox,range)                                                                                                    | Taxa interna de retorno para range de<br>fluxo de caixa baseada em aproxima-                                     |
|                                                                                                    | ção.                                                                                                    |
| ISBLANK(célula)                                                                                                    | 1 (VERDADEIRA) quando célula está                                                                                |
| ISEDD(cólula)                                                                                                    | vazia; se nao U (FALSA).                                                                                         |
| ISERR(Celula)                                                                                                    | valor FRR: se pão ((FAI SA)                                                                                      |
| ISNA (célula)                                                                                                    | 1 (VERDADEIRA) quando célula tem o                                                                               |
| ISNUMBER(célula)                                                                                                    | 1 (VERDADEIRA) quando célula tem                                                                                 |
| ISREF(célula)                                                                                                    | um valor numérico; se não 0 (FALSA).<br>1 (VERDADEIRA) quando célula tem o<br>valor REF: se não 0 (FALSA)        |
| ISSTRING(célula)                                                                                                    | 1 (VERDADEIRA) quando célula tem                                                                                 |
| LEFT(txto,n-cars)                                                                                                    | n-cars caracteres mais à esquerda no                                                                             |
|                                                                                                    | txto.                                                                                                    |
| LENGHI(txto)                                                                                                    | humero de caracteres no txto.                                                                                    |
|                                                                                                    | Logaritmo natural (base "e") de 1                                                                                |
|                                                                                                    | Logaritmo natural (base e) de $1 + x$ .                                                                          |
|                                                                                                    | Todas as lotras do toto om minúsculas                                                                            |
| MAX(list arg)                                                                                                    | Valor numérico máximo na lista ara                                                                               |
| MIN(lista.arg)                                                                                                    | Valor numérico mínimo na lista ara                                                                               |
| MIN(ITE(num-b)                                                                                                    | Valor de minuto (0.59) do número de                                                                              |
| And the content of the second second se | hora num.h                                                                                                    |
| MOD(x base)                                                                                                    | Resto (módulo) de x/base                                                                                         |
| MONTH(num-f)                                                                                                    | Valor do mês (1-12) do número de da-                                                                             |
|                                                                                                    | to num f                                                                                                    |

110

| Função                  | Resultado                                                                                                    |
|-------------------------|----------------------------------------------------------------------------------------------------|
| N(range)                | Valor numérico na célula do canto su-<br>perior esquerdo do range.                                                                            |
| NA                      | Valor numérico NA (não disponível).                                                                                                    |
| NOW                     | Número de série para data e hora atuais.                                                                                                    |
| NPV(jur,range)          | Valor atual de um range de fluxos de<br>caixa futuros a juros periódicos jur.                                                                 |
| Pl<br>PMT(prin,jur,per) | O valor " <i>m</i> "<br>Quantidade requerida para pagamen-<br>to, por empréstimo de principal, a juros<br>jur, durante número de períodos per |
| PROPER(txto)            | Troca primeira letra de todas as pala-<br>vras no txto para maiúscula, todas as<br>demais em minúsculas.                                      |
| PV(pg,jur,per)          | Valor atual de pagamento, que se tor-<br>nará em juros jur, durante um número<br>de períodos per.                                             |
| RAND                    | Um número aleatório entre 0.0 e 1.0.                                                                                                    |
| REPEAT(txto,n-vezes)    | txto repetido "n" vezes.                                                                                                    |
| REPLACE(txto-orig,pos,  | txto-original com n-caracteres elimina-                                                                                                    |
| n-cars,txto-novo)       | dos é substituído por txto-novo a partir<br>da posição pos.                                                                                   |
| RIGHT(txto,n-cars)      | n-caracteres mais à direita.                                                                                                    |
| ROUND(x,n-pos)          | "x" arredondado a n-posições.                                                                                                    |
| ROWS(range)             | Número de linhas encontradas no ran-<br>ge.                                                                                                   |
| S(range)                | Valor do texto na célula do canto supe-<br>rior esquerdo do range                                                                             |
| SCALE(x,potência)       | "x" vezes (2 elevado ao valor inteiro de                                                                                                    |
| SECOND(num-h)           | Valor segundo (0-59) do número de ho-<br>ra (num-h)                                                                                           |
| SIN(x)                  | Seno, em radianos, do ângulo "x".                                                                                                    |
| SQRT(x)                 | Raiz quadrada de "x".                                                                                                    |
| STD(lista-arg)          | Desvio típico de valores numéricos na<br>lista-arg.                                                                                           |
| SUBSTR(txto,pos,n-cars) | Cadeia de n-cars, encontrada na posi-<br>cão pos do txto.                                                                                     |
| S(IM(lista-arg)         | Soma de valores na lista ara.                                                                                                    |
| TAN(x)                  | Tangente, em radianos, do ângulo "x".                                                                                                    |
|                         | 111                                                                                                    |

| Função                           | Resultado                                                                                                    |
|----------------------------------|----------------------------------------------------------------------------------------------------|
| TIME(hora,min,seg)               | Número de hora para hora numérica<br>hora, min, seg.                                                                                                |
| TIMEVALUE(h-txto)                | Número de hora para hora do texto h-<br>txto.                                                                                                    |
| TRIM(txto)                       | txto onde foram eliminados todos os                                                                                                    |
| *.                               | caracteres de espaços adiante do pri-<br>meiro caracter não branco e após o úl-                                                                     |
| TRUE                             | O valor 1                                                                                                    |
| (IPPER(txto)                     | Todas as letras no txto em maiúsculas.                                                                                                    |
| VALUE(txto)                      | Valor do txto que se parece a um núme-<br>ro com seu valor numérico real.                                                                           |
| VAR(list-arg)                    | Variação de valores numéricos na lista-<br>ara.                                                                                                    |
| VLOOKUP(sel,range-tab, num-cols) | (Im valor encontrado buscando uma<br>célula na coluna superior do range-tab<br>com seletor, logo contando num-cols<br>até a direita na mesma linha. |
| YEAR(num-f)                      | Valor do ano (4-140) do número de data<br>num-f.                                                                                                    |

# APENDICE B

## OPÇÕES DOS MENUS

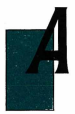

lém de uma série de menus que aparecem em todos os aplicativos do Jazz, cada aplicativo dispõe de seus próprios conjuntos de opções.

Opções dos menus comuns

| MENU | OPÇÃO               | FUNÇÃO                                                                                     |
|------|---------------------|--------------------------------------------------------------------------------------------|
| FILE | NEW<br>OPEN         | Abre um arquivo novo<br>Abre um arquivo que já<br>existe                                   |
|      | SAVE<br>SAVE AS     | Grava um arquivo no disco<br>Grava um arquivo em um<br>disco novo ou com um no-<br>vo nome |
|      | CLOSE<br>PAGE SETUP | Fecha um arquivo<br>Estabelece as especifica-<br>cões de impressão                         |
|      | PRINT DOCUMENT      | Imprime um documento in-<br>teiro ou algumas páginas<br>especificadas.                     |
|      | REVERT TO SAVED     | Não considera as modifica-                                                                 |
|      | QUIT                | Finaliza a sessão com Jazz.                                                                |
| EDIT | UNDO                | Cancela o efeito da última<br>operação                                                     |

| MENU   | OPÇÃO                                          | FUNÇÃO                                                                                    |
|--------|------------------------------------------------|-------------------------------------------------------------------------------------------|
|        | СИТ                                            | Elimina um bloco selecio-<br>nado, deixando uma cópia<br>no Clipboard                     |
|        | COPY                                           | Faz uma cópia de um bloco<br>selecionado, deixando uma<br>cópia no Clipboard.             |
|        | PASTE                                          | Coloca uma cópia do con-<br>teúdo do Clipboard no pon-<br>to de insercão                  |
|        | CLEAR                                          | Elimina um bloco selecio-<br>nado                                                         |
|        | SELECT ALL                                     | Seleciona todo documento<br>que contenha dados ou in-<br>formações de formato.            |
| WINDOW | ZOOM (IP/DOWN                                  | Muda o tamanho da Janela.                                                                 |
|        | CLIPBOARD                                      | Visualiza o conteúdo do                                                                   |
|        | REFERENCE BOARD                                | Visualiza o nome do docu-<br>mento e o range enlaçado<br>com o bloco selecionado<br>atual |
|        | WINDOW LIST                                    | Visualiza uma lista de no-<br>mes de documentos aber-<br>tos                              |
| FONT   | Mônaco<br>Veneza<br>Chicago                    |                                                                                           |
|        | Genebra<br>Helvética<br>Londres<br>Nova lorgue |                                                                                           |
|        | etc.                                           |                                                                                           |
|        | 9 point<br>10 point                            | A letra menor.                                                                            |
|        | 12 point<br>14 point<br>18 point               |                                                                                           |
|        | 36 point                                       | A letra maior.                                                                            |

.

STYLE

Plain Text Bold Italic Underline Outline Shadow Texto normal. Negritos. Letra Itálica (Cursiva). Sublinhado. Esboço. Com Sombra.

#### WORKSHEET - Planilha Eletrônica de Cálculo

| MENU                | OPÇÃO                                                                                                | FUNÇÃO                                                                                                    |
|---------------------|----------------------------------------------------------------------------------------------------|----------------------------------------------------------------------------------------------------|
| <b>EDIT</b> (além d | as opcoes comuns)<br>PASTE SPECIAL<br>INSERT<br>OPEN CELL<br>ENTER INTO<br>FORMULA<br>PARSE SETTINGS | Muda a forma na qual se pe-<br>ga o range.<br>Insere linhas ou colunas na<br>planilha de cálculo.<br>Abre uma céluia para modi-<br>ficar seu contetido.<br>Visualiza uma lista das fun-<br>ções incluídas do Jazz, as-<br>sim como os operadores e<br>nomes do range que podem<br>ser incluídos em uma fór-<br>mula.<br>Determina como se "pega"<br>texto de um documento do<br>tratamento de textos em<br>uma planilha de cálculo. |
| RANGE               | FILL<br>FORMAT<br>PROTECTION<br>NAME<br>RIVIEW NAMES<br>SET TITLES                                   | Enche um range seleciona-<br>do com números.<br>Muda o formato do range<br>selecionado.<br>Oculta, protege ou compro-<br>va as entradas em células<br>em um range selecionado.<br>Permite atribuir um nome a<br>um range ou trocar um no-<br>me já existente.<br>Visualiza uma lista de no-<br>mes do range.<br>Fixa linhas ou colunas em<br>uma janela da planilha de                                                              |

| MENU  | OPÇÃO                                                                        | FUNÇÃO                                                                                                    |
|-------|------------------------------------------------------------------------------|----------------------------------------------------------------------------------------------------|
|       | CANCEL TITLES<br>SET PAGE BREAK<br>RECALC SETTINGS<br>RECALCULATE            | cálculo para que não se des-<br>loquem fora da tela.<br>Cancela o efeito de SET TI-<br>TLES.<br>Insere um salto de página.<br>Permite estabelecer o recâl-<br>culo da planilha, manual ou<br>automaticamente.<br>Recalcula a planilha de tra-<br>balho. |
| TOOLS | SET SORT RANGES<br>SORT<br>SET TABLE RANGES                                  | Especifica os ranges pelos<br>quais o Jazz classifica.<br>Realiza a classificação.<br>Específica os ranges para a<br>criação de tabelas de hobe<br>teses com uma ou duas en-<br>tradas.                                                                 |
|       | COMPUTE TABLE<br>SET DISTRIBUTION<br>RANGES<br>COMPUTE DISTRI-<br>BUTION     | Calcula a tabela de hipótese<br>(O que ocorreria se?)<br>Específica os ranges utiliza-<br>dos Jazz para calcular a dis-<br>tribuição de frequência.<br>Calcula a distribuição de<br>frequência.                                                         |
| STYLE | HIDE GRID<br>HIDE BORDERS<br>COLUMN WIDTHS<br>SHOW VALUES<br>SHOW ATTRIBUTES | Oculta as linhas de retícula.<br>Oculta as bordas de colunas<br>e linhas.<br>Muda o valor por default<br>das colunas.<br>Visualiza o valor das fórmu-<br>las.<br>Visualiza as fórmulas e for-<br>matos em lugar de seus va-<br>lores.                   |

#### DATABASE - Banco de Dados

| MENU  | OPÇÃO                   | FUNÇÃO                                                                                                    |
|-------|-------------------------|----------------------------------------------------------------------------------------------------|
| EDIT  | INSERT                  | Insere um registro, campo<br>ou linha do relatório em<br>branco juntamente em ci-<br>ma da área selecionada.                          |
|       | ADD RECORD              | vo em branco depois do úl-<br>timo registro do banco de                                                                               |
|       | ADD FIELD               | dados.<br>Acrescenta um campo novo<br>justamente à direita do últi-<br>mo campo do banco de da-                                       |
|       | OPEN CELL               | dos.<br>Permite modificar o conteú-<br>do da célula ativa no quadro                                                                   |
|       | FIELD ATTRIBUTES        | de entrada.<br>Permite definir ou modificar<br>as características de um<br>campo novo ou um já exis-                                  |
|       | FIELD FORMAT            | Muda o formato de visuali-<br>zação do texto ou números                                                                               |
|       | PARSE SETTINGS          | em um campo selecionada<br>Permite estabelecer com<br>iremos "pegar" texto de ou<br>tro aplicativo ou program<br>no banco de dados.   |
| QUERY | SHOW DEFINITION         | Visualiza a janela atual do<br>Query (Busca) permitindo a<br>entrada ou modificação de<br>critérios.                                  |
| •     | SELECT WITH<br>CRITERIA | Indica ao Jazz que realize<br>uma busca pelo banco de<br>dados de informações que<br>corresponda com os crité-<br>rios estabelecidos. |

| MENU   | 0PÇÃO            | FUNÇÃO                                                                                                    |
|--------|------------------|----------------------------------------------------------------------------------------------------|
|        | DROP DUPLICATES  | Elimina os registros dupli-<br>cados selecionados por<br>uma Busca                                                                       |
|        | NAMES            | Visualiza uma lista de no-<br>mes de janelas de Busca                                                                                    |
| SORT   | SET FIELDS       | Estabelece aqueles campos<br>que serão utilizados para                                                                                   |
|        | SORT             | Realiza a classificação.                                                                                                    |
| REPORT | SHOW DEFINITIONS | Visualiza uma janela de De-<br>finição de Relatório.                                                                                     |
|        | PREVIEW          | Visualiza um Relatório na tela.                                                                                                    |
|        | GENERATE         |                                                                                                    |
|        | DOCUMENT         | Atribui um nome ao relató-                                                                                                    |
|        |                  | rio e o guarda em disco co-                                                                                                    |
|        |                  | mo um arquivo de texto do<br>Macintosh                                                                                                   |
|        | PRINT            | Imprime uma cópia do rela-<br>tório do banco de dados.                                                                                   |
|        | NAMES            | Permite nomear, abrir, tro-<br>car de nome ou eliminar<br>qualquer definição do rela-<br>tório associado com o ban-<br>co de dados atual |
| STYLE  | HIDE/SHOW GRID   | Oculta ou visualiza a retícu-<br>la ("quadriculado")                                                                                     |
|        | HIDE/SHOW RECORD | ia ( quadrica dato ).                                                                                                    |
|        | NUMBERS          | Oculta ou visualiza os nú-<br>meros de registro na borda<br>da esquerda.                                                                 |
|        |                  |                                                                                                    |
|        |                  |                                                                                                    |

#### FORM - Formulário

| MENU  | OPÇÃO                   | FUNÇÃO                                                                                               |
|-------|-------------------------|----------------------------------------------------------------------------------------------------|
| EDIT  | MODIFY/USE FORM         | Permite modificar ou utili-                                                                          |
|       | CUT RECORD              | Elimina o registro ativo do<br>formulário e do banco de<br>dados, deixando uma cópia<br>po Clipboard |
|       | INSERT RECORD           | Insere um novo registro em<br>branco em cima do registro<br>ativo no horas do dados                  |
|       | ADD RECORD              | Acrescenta um novo regis-<br>tro em branco ao final do<br>banco de dados.                            |
| QUERY | NEW MATCHING<br>RECORDS | Seleciona registros que cor-<br>respondam aos critérios na<br>busca do formulário.                   |
|       | VIEW ALL RECORDS        | Cancela a seleção por crité-<br>rios para que possam ser<br>vistos todos os registros                |
|       | NO DUPLICATES           | Visualiza-se somente uma<br>cópia de cada registro sele-<br>cionado                                  |
|       | DEFINE CRITERIA         | Permite especificar ou mo-<br>dificar os critérios de busca.                                         |

#### WORD PROCESSING - Tratamento de Textos

| MENU   | OPÇÃO             | FUNÇÃO                                                                           |
|--------|-------------------|----------------------------------------------------------------------------------|
| FORMAT | INSERT RULER      | Insere uma nova régua jus-<br>tamente sob o ponto de in-<br>serção do documento. |
|        | HIDE/SHOW RULERS  | Oculta ou visualiza as ré-<br>guas no documento.                                 |
|        | INSERT PAGE BREAK | (Însere um salto de página<br>no ponto de inserção.                              |
|        | SET FIRST PAGE    | Permite mudar o número<br>de páginas da primeira pá-<br>gina.                    |

| MENU    | OPÇÃO       | FUNÇÃO                                                                                                    |
|---------|-------------|----------------------------------------------------------------------------------------------------|
|         | HEADER      | Abre a janela de Cabeçalho<br>para definir o cabeçalho.                                                                   |
|         | FOOTER      | Abre a janela de Rodapé de<br>Página para definir o rodapé<br>da página.                                                  |
| SEARCH  | FIND        | Permite especificar os ca-<br>racteres que iremos buscar.                                                                 |
|         | FIND NEXT   | Indica ao Jazz que busca a<br>ocorrência seguinte dos ca-                                                                 |
|         | REPLACE     | Permite especificar os ca-<br>racteres que serão buscados<br>além dos caracteres que se-<br>rão substituídos.             |
| HOTVIEW | INCLUDE     | Insere a parte selecionada<br>de uma planilha de cálculo,<br>banco de dados ou gráfico                                    |
|         | MERGE FIELD | no ponto de inserção.<br>Insere o primeiro valor do<br>campo selecionado da pla-<br>nilha de cálculo ou banco<br>de dados |
|         | DATE        | Insere a data atual no ponto                                                                                              |
|         | TIME        | Insere a hora atual no pon-                                                                                               |
|         | PAGE        | Insere o número atual de<br>página no ponto de inser-                                                                     |
|         | FREEZE      | Rompe o enlace entre Hot-<br>View selecionado e seu do-<br>cumento fonte                                                  |
|         | FREEZE ALL  | Rompe o enlace entre todos<br>os HotView no documento e<br>seu documento fonte.                                           |

### GRAPHICS - Gráficos

| MENU | OPÇÃO             | FUNÇÃO                                                                                                    |
|------|-------------------|----------------------------------------------------------------------------------------------------|
| EDIT | DUPLICATE         | Faz uma cópia da linha, fle-<br>cha ou quadro de anotações<br>selecionado para colocá-lo<br>ero outro lugar                                              |
| ТҮРЕ | LINE, BAR & AREA  | Estabelece o tipo geral de<br>gráfico para em seguida tra-<br>çá-lo como linhas, barras,<br>barras falsas, barras empi-<br>lhadas, áreas ou valores bol- |
|      | PIE               | sa.<br>Estabelece o tipo geral de<br>gráfico para em seguida tra-<br>çá-lo como de setores ou se-                                                        |
|      | SCATTER           | Estabelece o tipo geral de<br>gráfico para em seguida tra-                                                                                               |
|      | PERCENT           | çar os dados do eixo X ou Y.<br>Estabelece o tipo geral de<br>gráfico para em seguida tra-<br>çá-lo como percentagem de<br>barras ou áreas.              |
|      | VIEW HORIZON I AL | Troca barras verticais a ho-<br>rizontais e vice-versa.                                                                                                  |
| PLOT | LINE              | Traça dados com gráfico de                                                                                                    |
|      | BAR               | Traça dados como gráfico                                                                                                    |
|      | OVERLAPPED BAR    | de barras.<br>Traça dados como gráfico                                                                                                    |
|      | STACKED BAR       | de barras faisas.<br>Traça dados como gráficos                                                                                                    |
|      | STOCK MARKET      | de barras emplihadas.<br>Traça dados como gráfico                                                                                                    |
|      | X DATA            | de valores polsa.<br>Traça dados como gráfico                                                                                                    |
|      | Y DATA            | Traça dados como gráfico<br>de dados no eixo Y.                                                                                                    |

| MENU  | OPÇÃO        | FUNÇÃO                        |
|-------|--------------|-------------------------------|
|       | PIE          | Traça dados como gráfico      |
|       |              | de setores.                   |
|       | PIE WEDGES   | Traça dados como gráfico      |
|       |              | de setores extraidos.         |
|       | POINT LABELS | Baseando-se no range sele-    |
|       |              | cionado da planilha de cál-   |
|       |              | culo ou banco de dados co-    |
|       |              | loca os rótulos dos pontos    |
|       |              | de dados.                     |
|       | CLEAR LABELS | Elimina os rótulos coloca-    |
|       |              | dos com POINT LABELS.         |
|       | ASSOCIATE    | Especifica o eixo numérico    |
|       |              | que se quer associar com o    |
|       |              | traço selecionado.            |
| AXIS  | LEFT         | Permite modificar o aspec-    |
|       |              | to do eixo esquerdo.          |
|       | BOITOM       | Permite modificar o aspec-    |
|       | DIQUIT.      | to do eixo inferior.          |
|       | RIGHT        | Permite modificar o aspec-    |
|       | TOP          | to do eixo direito.           |
|       | TOP          | Permite modificar o aspec-    |
|       | CETIADELC    | to do eixo superior.          |
|       | SET LABELS   | Baseando-se em um range       |
|       |              | selecionado da planiina de    |
|       |              | calculo ou banco de dados,    |
|       |              | utiliza os valores para colo- |
|       | FORMAT       | Car roluios ao eixo do texto. |
|       | TORMAT       | loros om um oixo pumórico     |
|       |              | lores en un eixo numerico,    |
| STYLE | LINES        | Permite modificar o tipo de   |
|       | 4            | linhas utilizadas em um grá-  |
|       |              | fico de linhas.               |
|       | PATTERNS     | Permite trocar o tipo de      |
|       |              | sombreado.                    |
|       | SYMBOLS      | Permite trocar o símbolo      |
|       |              | utilizado para assinalar os   |
|       |              | pontos dos dados.             |
|       | GRID LINES   | Permite visualizar ou ocul-   |
|       |              | tar linhas de retícula.       |
|       | SIZE         | Troca o tamanho do gráfico    |
|       |              | para imprimí-lo.              |
|       |              |                               |

| MENU                                   | OPÇÃO             | FUNÇÃO                                                                            |
|----------------------------------------|-------------------|-----------------------------------------------------------------------------------|
| ···· • • · · · · · · · · · · · · · · · | LEGEND            | Especifica a legenda que é<br>associada a cada traço do<br>gráfico.               |
| COMUNICATION                           | NS - Comunicações |                                                                                   |
| MENU                                   | 0PÇÃO             | FUNÇÃO                                                                            |
| COMMANDS                               | DIAL              | Marca o número do telefone<br>especificado no quadro in-<br>terativo do Modern    |
|                                        | ANSWER            | Indica ao Jazz que atenda a                                                       |
|                                        | HANG UP           | uma chamada.<br>Finaliza uma sessão de co-<br>muniçações e desliga o<br>telefone. |
|                                        | SEND SHORT BREAK  | Envia um sinal de pausa<br>curta ao outro computador.                             |
|                                        | SEND LONG BREAK   | Envia um sinal de pausa<br>longa ao outro computador.                             |
|                                        | SEND ANSWERBACK   | Envia mensagens especifi-<br>cada no quadro interativo<br>correspondente.         |
| SETTINGS                               | TERMINAL          | Estabelece as especifica-                                                         |
|                                        | CONNECTION        | cões do terminal.<br>Estabelece as especifica-<br>ções da conexão.                |
|                                        | MODEM             | Estabelece as especifica-                                                         |
|                                        | SET ANSWERBACK    | Especifica a mensagem que<br>será enviada ao outro com<br>putador.                |
| SEND                                   | SET FILE          | Especifica o documento a<br>ser enviado e o protocolo                             |
|                                        | SET SELECTION     | Define a parte do documen                                                         |
|                                        | START             | Começa a enviar os dados<br>selecionados.                                         |

| MENU    | OPÇÃO          | FUNÇÃO                                                                                                    |
|---------|----------------|----------------------------------------------------------------------------------------------------|
| RECEIVE | SET FILE       | Especifica o nome que será<br>atribuído ao documento re-<br>cebido e estabelece o proto-<br>colo.           |
|         | SET SELECTION  | Especifica o lugar em um<br>documento onde será rece-<br>bida a seleção.                                    |
|         | PARSE SETTINGS | Indica como dar formato e<br>visualizar dados recebidos<br>em uma planilha de cálculo<br>ou banco de dados. |
|         | START          | Começa a receber os dados.                                                                                  |

## BIBLIOGRAFIA

- 1. Jazz. The inside track Berry
- Jazz five easy pieces Stein
- 3. Handbook de Jazz Lotus Development Corporation

ada um dos membros de uma banda de Jazz é um individuo, porém quando atuam em conjunto cria-se uma harmonia musical insuperável, cada instrumento totalmente integrado com os demais. É uma música que se adapta ao estado de ánimo dos que a tocam e dos que a ouvem. É ao mesmo tempo séria e alegre, clássica

moderna e clássica.

O que tem a ver o jazz com o Jazz Pois é isso: a harmonia de cinco aplicativos em um único programa, a integração. É simples de manejar, porém, cuidado! não deixe que a simplicidade seja confundida com a mediocridade. Jazz é 'ritmado' — divertido e agradável de utilizar —, mas ao mesmo tempo é um programa muito serio, flexivel e potente, que encaixa perfeitamente com o trabalho do mais alto nivel.

Jazz é o pacote integrado idealizado especificamente para o Macintosh da Apple.